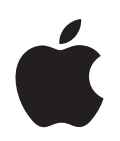

# iPod touch Guida alle funzionalità

# Indice

| Capitolo 1 | 4  | Introduzione                                                 |
|------------|----|--------------------------------------------------------------|
|            | 4  | Cosa occorre                                                 |
|            | 4  | Configurare iPod touch                                       |
|            | 5  | Trasferire musica, video e altri contenuti su iPod touch     |
|            | 10 | Scollegare iPod touch dal computer                           |
| Capitolo 2 | 11 | Nozioni di base                                              |
|            | 11 | Panoramica di iPod touch                                     |
|            | 13 | Schermata Home                                               |
|            | 16 | iPod touch Tasti e Touchscreen                               |
|            | 22 | Connessioni Internet                                         |
|            | 23 | Ricaricare la batteria                                       |
|            | 24 | Pulire iPod touch                                            |
| Capitolo 3 | 25 | Musica e video                                               |
|            | 25 | Sincronizzare contenuti dalla libreria iTunes                |
|            | 26 | Riprodurre musica                                            |
|            | 32 | Guardare i video                                             |
|            | 34 | Impostare un timer per lo stato di stop                      |
|            | 35 | Cambiare i tasti della schermata Musica                      |
| Capitolo 4 | 36 | Immagini                                                     |
|            | 36 | Sincronizzare foto dal computer                              |
|            | 37 | Visualizzare foto                                            |
|            | 39 | Utilizzare una foto come sfondo                              |
| Capitolo 5 | 41 | iTunes Wi-Fi Music Store                                     |
|            | 41 | Sfogliare e effettuare ricerche                              |
|            | 44 | Acquistare brani e album                                     |
|            | 45 | Sincronizzare i contenuti acquistati                         |
|            | 46 | Verificare gli acquisti                                      |
|            | 46 | Modificare le informazioni relative all'account iTunes Store |

- Capitolo 6 47 Applicazioni
  - 47 Safari
  - 52 Calendario
  - 55 Mail
  - 61 Contatti
  - 63 YouTube
  - 66 Stocks
  - 67 Maps
  - 72 Meteo
  - 73 Orologio
  - 75 Calcolatrice
  - 76 Note

#### Capitolo 7 77 Impostazioni

- 77 Wi-Fi
- 78 Luminosità
- 79 Generale
- 82 Musica
- 83 Video
- 84 Immagini
- 84 Mail
- 87 Safari
- 88 Contatti
- 89 Ripristinare o trasferire le tue impostazioni iPod touch

#### Appendice A 90 Suggerimenti e risoluzione dei problemi

- 90 Suggerimenti generali
- 94 Aggiornare e ripristinare il software iPod touch
- 94 Utilizzare le caratteristiche di accessibilità di iPod touch
- Appendice B 96 Altre informazioni, servizi e supporto

# Introduzione

# 1

Per evitare di procurarti danni o lesioni, leggi tutte le istruzioni sul funzionamento del dispositivo contenute in questo manuale e le informazioni sulla sicurezza disponibili nella *Guida alla informazioni importanti sul prodotto* all'indirizzo www.apple.com/it/support/manuals/ipod, prima di utilizzare iPod touch.

# Cosa occorre

/!\

Per utilizzare iPod touch sono necessari i seguenti elementi:

- Un Mac o un PC con una porta USB 2.0 e uno dei seguenti sistemi operativi:
  - Mac OS X versione 10.4.10 o successiva.
  - Windows XP Home o Professional con Service Pack 2 o successivo.
  - Windows Vista Home Premium, Business, Enterprise, o Ultimate edition.
- iTunes 7.6 o versione successiva, disponibile sul sito www.apple.com/it/itunes.
- Account iTunes Store (per acquistare musica tramite Wi-Fi).
- Una connessione Internet.

# Configurare iPod touch

Prima di utilizzare qualsiasi funzionalità di iPod touch, devi utilizzare iTunes per configurare iPod touch. Inoltre, puoi registrare iPod touch e creare un account iTunes Store (solo in alcuni paesi) se non ancora disponibile.

#### Configurare iPod touch

- 1 Scarica e installa l'ultima versione disponibile di iTunes dal sito www.apple.com/it/itunes.
- 2 Collega iPod touch alla porta USB 2.0 su Mac o PC utilizzando il cavo in dotazione.

Nella maggior parte delle tastiere, la corrente fornita dalla porta USB non è sufficiente. Se la tastiera non dispone di una porta USB a elevata potenza, devi collegare iPod touch a una porta USB 2.0 sul computer.

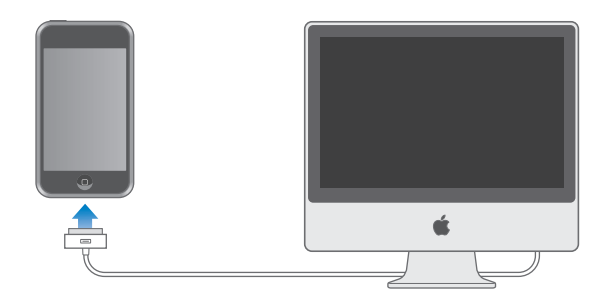

3 Per configurare iPod touch e sincronizzare musica, video, foto e altri contenuti, segui le istruzioni che appaiono a video in iTunes.

Il computer deve essere collegato a Internet.

Di default, iTunes sincronizza automaticamente tutti i brani e i video della libreria iTunes su iPod touch. Se lo spazio occupato dai brani presenti nella libreria è superiore a quello disponibile su iPod touch, un messaggio iTunes ti informa che non è possibile sincronizzare i brani. Dovrai utilizzare iTunes per selezionare i brani, i video e altri contenuti che desideri sincronizzare. La sezione seguente contiene le istruzioni necessarie per eseguire questa operazione.

# Trasferire musica, video e altri contenuti su iPod touch

Con iPod touch puoi goderti musica, video, foto e molto altro ancora grazie alla sua sorprendente qualità audio e allo spettacolare monitor widescreen da 3,5". Puoi trasferire media e altri contenuti su iPod touch collegando iPod touch al computer e utilizzando iTunes per sincronizzare la libreria iTunes e le altre informazioni presenti sul computer.

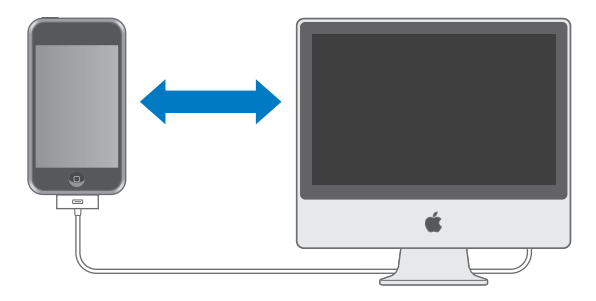

Puoi configurare iTunes per la sincronizzazione di tutti, alcuni o nessuno dei seguenti elementi:

- Musica e audiolibri
- Filmati
- Spettacoli TV
- Podcast
- Immagini
- Contatti-nomi, numero telefonici, indirizzi, indirizzi e-mail e altro ancora
- Calendari—appuntamenti ed eventi
- Impostazioni account e-mail.
- Preferiti delle pagine web

Musica, filmati, spettacoli TV e podcast vengono sincronizzati dalla libreria iTunes. Se non disponi di contenuti in iTunes, puoi facilmente acquistarli o sottoscriverli utilizzando iTunes Store (parte di iTunes e disponibile in alcuni paesi) quindi effettuare il download in iTunes. Inoltre, puoi trasferire in iTunes la musica dei tuoi CD. Per ulteriori informazioni su iTunes e iTunes Store, apri iTunes e scegli Aiuto > Aiuto iTunes.

Foto, contatti, calendari e preferiti delle pagine web vengono sincronizzati dalle applicazioni sul computer, come descritto nella sezione successiva.

Le impostazioni dell'account di posta vengono sincronizzate solo dall'applicazione di posta del computer su iPod touch. Questo ti consente di personalizzare gli account di posta su iPod touch senza modificare le impostazioni dell'account di posta sul computer.

Puoi impostare iPod touch affinché sincronizzi solo una parte dei contenuti presenti sul computer. Per esempio, puoi sincronizzare alcune playlist, i filmati, gli spettacoli TV e i podcast più recenti e che non hai ancora visto. Grazie alle impostazioni di sincronizzazione puoi trasferire su iPod touch solo quello che desideri. Puoi regolare le impostazioni di sincronizzazione ogni volta che iPod touch è collegato al computer.

*Importante:* non puoi collegare e sincronizzare più iPod contemporaneamente. Scollega un iPod prima di collegarne un altro. Prima di collegare iPod touch, devi accedere al tuo account utente sul computer. Su un PC, se sincronizzi più iPod con lo stesso account utente, utilizza le medesime impostazioni di sincronizzazione per ogni iPod.

#### Sincronizzare iPod touch

Per specificare i contenuti iTunes e le informazioni da sincronizzare su iPod touch, devi utilizzare i pannelli impostazioni di iPod touch in iTunes.

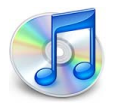

#### Sincronizzare iPod touch

1 Collega iPod touch al computer e apri iTunes (se non si apre automaticamente).

Nella maggior parte delle tastiere, la corrente fornita dalla porta USB non è sufficiente. Se la tastiera non dispone di una porta USB a elevata potenza, devi collegare iPod touch a una porta USB 2.0 sul computer.

- 2 Seleziona iPod touch nell'elenco Sorgente di iTunes (a sinistra, sotto Dispositivi).
- 3 Configura le impostazioni di sincronizzazione in ogni pannello.
- 4 Fai clic su Applica nell'angolo in basso a destra dello schermo.

Le seguenti sezioni forniscono una panoramica di ogni pannello di configurazione di iPod touch. Per ulteriori informazioni, apri iTunes e scegli Aiuto > Aiuto iTunes.

|                  | Sommario                         | Musica Fi                            | lmati Spei                                | ttacoli TV                                            | Podcast                                 | Foto     | Info      |       |
|------------------|----------------------------------|--------------------------------------|-------------------------------------------|-------------------------------------------------------|-----------------------------------------|----------|-----------|-------|
| iPod             |                                  |                                      |                                           |                                                       |                                         |          |           |       |
|                  | 4                                | Ver                                  | No<br>Capac<br>sione softw<br>umero di se | me: iPod t<br>cità: 14.64<br>are: 1.1.3<br>erie: A123 | touch<br>4 GB<br>(con App Pa<br>4567890 | ck)      |           |       |
| Versione         |                                  |                                      |                                           |                                                       |                                         |          |           |       |
| II soft<br>autom | ware iPod è ag<br>naticamente la | giornato. iTun<br>presenza di ur     | es verifichera<br>aggiorname              | a ancora<br>anto il 15/1                              | 01/08.                                  | Verifica | aggiornan | nenti |
| Se hai<br>prede  | problemi con<br>finite facendo   | iPod, puoi ripr<br>clic su Ripristir | istinare le in<br>1a.                     | npostazioni                                           | i                                       | R        | ipristina |       |
| Opzioni          |                                  |                                      |                                           |                                                       |                                         |          |           |       |
|                  |                                  | Apri iTune                           | s quando qu                               | iesto iPod é                                          | è collegato                             |          |           |       |
|                  |                                  | Sincronizz                           | a solo i bran                             | i e i video                                           | contrassegn                             | ati      |           |       |
|                  |                                  | 🔲 Gestisci m                         | anualmente                                | musica e v                                            | rideo                                   |          |           |       |
|                  |                                  |                                      |                                           |                                                       |                                         |          |           |       |
|                  |                                  |                                      |                                           |                                                       |                                         |          |           |       |
|                  |                                  |                                      |                                           |                                                       |                                         |          |           |       |

#### **Pannello Sommario**

Seleziona "Apri iTunes quando questo iPod è collegato" se desideri che iTunes apra e sincronizzi automaticamente iPod touch quando lo colleghi al computer. Deseleziona questa opzione se vuoi sincronizzare solamente facendo clic sul pulsante Sincronizza in iTunes. Per maggiori informazioni su come disabilitare la sincronizzazione automatica, consulta pagina 9.

Seleziona "Sincronizza solo i brani e i video contrassegnati" se desideri sincronizzare solo gli elementi selezionati nella libreria iTunes.

Seleziona "Gestisci manualmente musica e video" per disattivare la sincronizzazione nei pannelli Musica, Filmati e Spettacoli TV.

#### Pannelli Musica, Filmati, Spettacoli TV e Podcast

Utilizza questi pannelli per specificare il contenuto della libreria iTunes che desideri sincronizzare. Puoi sincronizzare tutta la musica, i filmati, gli spettacoli TV e i podcast oppure selezionare playlist e contenuti specifici che desideri trasferire su iPod touch. Gli audiolibri e i videoclip sono sincronizzati insieme alla musica.

Se desideri visualizzare i filmati noleggiati su iPod touch, trasferisci i filmati su iPod touch utilizzando il pannello Filmato di iTunes.

Se lo spazio disponibile su iPod touch non è sufficiente per l'intero contenuto specificato, iTunes ti chiede se desideri creare una playlist speciale e configurarla per la sincronizzazione con iPod touch. Quindi iTunes riempirà la playlist casualmente.

#### **Pannello Foto**

Su un Mac, puoi sincronizzare foto da iPhoto 4.0.3 o versione successiva; su un PC, puoi sincronizzare foto da Adobe Photoshop Album 2.0 o Adobe Photoshop Elements 3.0 o versione successiva. Oppure, puoi sincronizzare le foto di qualsiasi cartella del computer che contenga immagini.

#### Pannello di Info

Il pannello Informazioni ti consente di configurare le impostazioni di sincronizzazione per contatti, calendari e preferiti del browser web.

#### Contatti

Su un Mac, puoi sincronizzare i contatti con applicazioni quali Rubrica Indirizzi di Mac OS X, Microsoft Entourage e Rubrica Yahoo! oppure con Rubrica Yahoo!, Rubrica Indirizzi, Rubrica Windows (Outlook Express) o Microsoft Outlook 2003 o 2007 su un PC. Su un Mac, puoi sincronizzare i contatti del tuo computer utilizzando più di un'applicazione. Su un PC, puoi sincronizzare i contatti utilizzando una sola applicazione.

Se sincronizzi con Rubrica Yahoo!, sarà sufficiente fare clic su Configura per inserire le nuove informazioni di login quando modifichi ID o password Yahoo! dopo aver impostato la sincronizzazione.

*Nota:* la sincronizzazione non eliminerà alcun contatto della Rubrica Yahoo! che contenga un ID Messenger, anche se hai eliminato il contatto sul computer. Per eliminare un contatto con un ID Messenger, accedi al tuo account Yahoo! e utilizza Rubrica Yahoo! online per eliminarlo.

#### Calendari

Puoi sincronizzare i calendari utilizzando applicazioni quali iCal e Microsoft Entourage su un Mac oppure Microsoft Outlook su un PC. Su un Mac, puoi sincronizzare i calendari del computer utilizzando più applicazioni. Su un PC, puoi sincronizzare i calendari utilizzando una sola applicazione.

#### Account Mail

Puoi sincronizzare le impostazioni dell'account di posta da Mail su un Mac e da Microsoft Outlook 2003 o 2007 oppure Outlook Express su un PC. Le impostazioni di posta vengono trasferite solo dal computer a iPod touch. Le modifiche effettuate a un account di posta su iPod touch non vengono applicate all'account presente sul computer.

La password per l'account di posta Yahoo! non viene registrata sul computer. Se sincronizzi un account di posta Yahoo!, devi inserire la password su iPod touch. Dalla schermata Home, scegli impostazioni > Mail, scegli il tuo account Yahoo!, quindi inserisci la password nel campo password.

#### Browser web

Su un Mac, puoi sincronizzare i preferiti da Safari; su un PC, puoi sincronizzarli da Safari o Microsoft Internet Explorer.

#### Avanzate

Queste opzioni ti consentono di sostituire le informazioni presenti su iPod touch con quelle presenti sul computer, alla successiva sincronizzazione.

#### Disattivare la sincronizzazione automatica

Puoi disattivare la sincronizzazione automatica di iPod touch se preferisci aggiungere gli elementi manualmente oppure se colleghi iPod touch a un computer diverso da quello normalmente utilizzato.

#### Disattivare la sincronizzazione automatica di iPod touch

 Collega iPod touch al computer, quindi seleziona iPod touch nell'elenco Sorgente iTunes (a sinistra, sotto Dispositivi), quindi fai clic sul pannello Riepilogo. Disattiva l'opzione "Apri iTunes quando questo iPod è collegato". Puoi continuare a utilizzare la funzione di sincronizzazione manuale, facendo clic sul pulsante Sincronizza.

# Disattivare temporaneamente la sincronizzazione automatica, senza modificare le impostazioni

 Apri iTunes. Quindi, quando colleghi iPod touch al computer, tieni premuta la combinazione di tasti Comando-Opzione (se utilizzi un Mac) oppure Maiuscole-Ctrl (se utilizzi un PC) fino a quando iPod touch appare nell'elenco Sorgente di iTunes (a sinistra, sotto Dispositivi).

#### Sincronizzazione manuale

 Seleziona iPod touch nell'elenco Sorgente di iTunes, quindi fai clic su Sincronizza nell'angolo inferiore destro della finestra. Oppure, se hai modificato delle impostazioni di sincronizzazione, fai clic su Applica.

# Scollegare iPod touch dal computer

Se non è in corso una sincronizzazione con il computer, puoi scollegare iPod touch in qualsiasi momento.

Durante la sincronizzazione di iPod touch con il computer, viene visualizzato il messaggio "Sincronizzazione in corso". Se scolleghi iPod touch prima di completare la sincronizzazione, il trasferimento di alcuni dati potrebbe non avvenire. Quando la sincronizzazione di iPod touch è completata, iTunes visualizza il messaggio "La sincronizzazione di iPod è completa".

Per annullare una sincronizzazione e scollegare iPod touch, trascina il cursore "trascina per annullare".

# Nozioni di base

# 2

# Panoramica di iPod touch

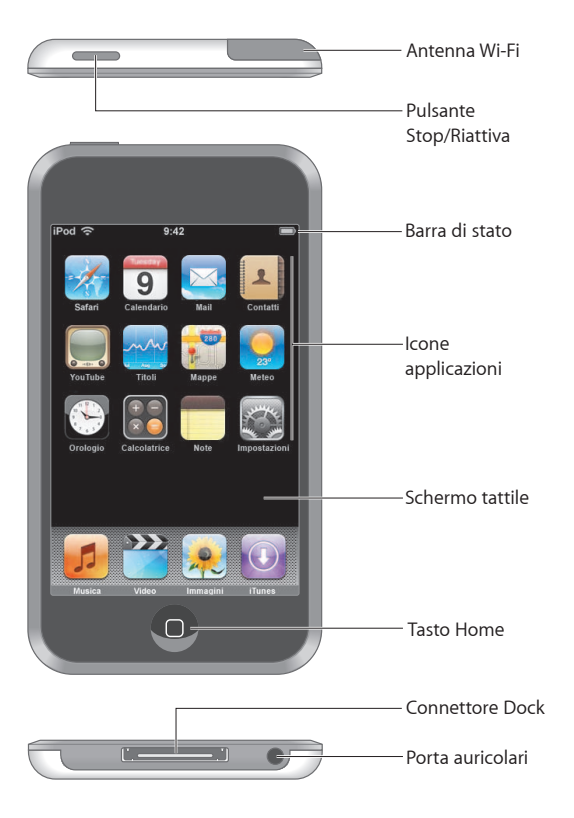

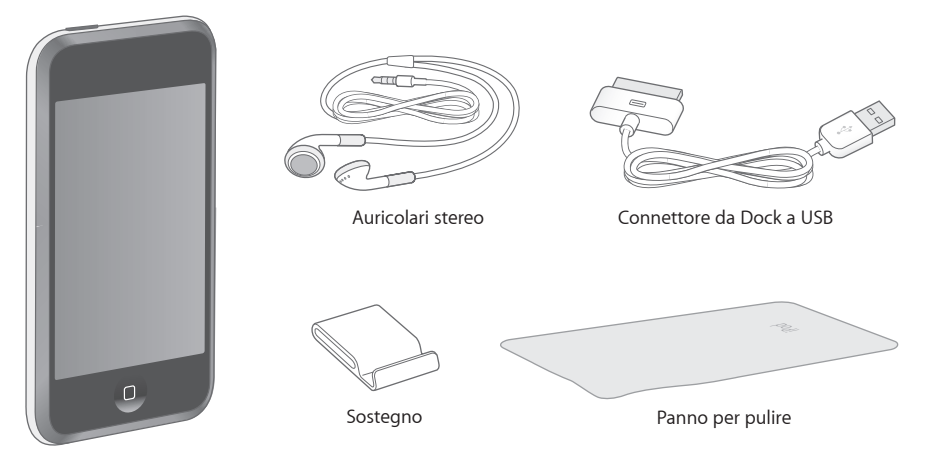

| Flomonto                    | Coso puoi foro                                                                                                    |
|-----------------------------|----------------------------------------------------------------------------------------------------|
| Elemento                    | Cosa puol fare                                                                                                    |
| Auricolari stereo           | Ascolta musica e video.                                                                                                    |
| Connettore da Dock<br>a USB | Utilizza il cavo per collegare iPod touch al computer per sincronizzare e caricare<br>la batteria oppure all'alimentatore USB Apple (disponibile separatamente) per<br>caricare la batteria. Il cavo può essere utilizzato con il dock opzionale o inserito<br>direttamente in iPod touch. |
| Sostegno                    | Utilizza il supporto di iPod touch per visualizzare i video o le presentazioni.                                                                                                    |
| Panno per pulire            | Pulisci lo schermo di iPod touch.                                                                                                    |

## Icone di stato

Le icone nella barra di stato nella parte superiore dello schermo forniscono informazioni su iPod touch:

| Icona | di stato  | Cosa significa                                                                                                    |
|-------|-----------|----------------------------------------------------------------------------------------------------|
| (•    | Wi-Fi     | Indica che iPod touch è collegato a un network Wi-Fi. Quante più<br>barre sono visualizzate, tanto più intenso sarà il segnale. Consulta<br>pagina 22. |
|       | Blocco    | Indica che iPod touch è bloccato. Consulta pagina 16.                                                                                                  |
|       | Riproduci | Indica che un brano è in riproduzione. Consulta pagina 27.                                                                                             |
| 0     | Sveglia   | Indica che è impostata una sveglia. Consulta pagina 74.                                                                                                |
| -     | Batteria  | Mostra il livello della batteria o lo stato della carica. Consulta pagina 23.                                                                          |

# Schermata Home

Premi il tasto Home 🗋 in qualsiasi momento per visualizzare le applicazioni di iPod touch. Tocca un'icona applicazione per iniziare a utilizzarla.

## iPod touch Applicazioni

Con iPod touch sono fornite le seguenti applicazioni:

| 5                                        | Ascolta brani, podcast e audiolibri.                                                                                                    |
|------------------------------------------|----------------------------------------------------------------------------------------------------|
| Musica                                   |                                                                                                    |
| Video                                    | Guarda filmati, video musicali, podcast video e spettacoli TV.                                                                                                    |
| Immagini                                 | Visualizza le foto trasferite dal computer. Visualizzale in modalità ritratto o pano-<br>rama. Ingrandisci le foto. Guarda una presentazione. Utilizza le foto come sfondo.                                                                                                    |
| iTunes                                   | Effettua ricerche nel catalogo musicale iTunes Wi-Fi Music Store oppure sfoglia i<br>brani, ascolta un'anteprima e poi acquista le ultime novità, i brani e gli album più<br>venduti e molto altro ancora. <sup>1</sup> Nei negozi Starbucks che aderiscono all'iniziativa, <sup>2</sup><br>informati sul brano che stai ascoltando, poi acquistalo all'istante. Scegli, ascolta e<br>acquista anche altri brani delle collezioni Starbucks in primo piano. |
| Safari                                   | Sfoglia i siti web con una connessione Wi-Fi. Ruota iPod touch lateralmente per<br>una visualizzazione orizzontale. Tocca due volte lo schermo per ingrandire o ridurre;<br>Safari adatta automaticamente le sezioni allo schermo per consentirti una lettura<br>ottimizzata. Aggiungi web clip di Safari alla schermata Home per un accesso veloce<br>ai tuoi siti web preferiti.                                                                          |
| <b>Martedi</b><br><b>9</b><br>Calendario | Visualizza i calendari iCal, Microsoft Entourage o Microsoft Outlook sincronizzati dal<br>computer.                                                                                                    |
| Mail                                     | Invia e ricevi e-mail utilizzando i tuoi account di posta esistenti. iPod touch supporta<br>i principali sistemi di gestione e-mail, tra cui Yahoo! Mail, Google email, AOL e .Mac<br>Mail; e i principali sistemi di gestione e-mail che utilizzando lo standard POP3 e<br>IMAP.                                                                                                    |
| Contatti                                 | Sincronizza i contatti da Rubrica Indirizzi di Mac OS X e Rubrica Yahoo!, Rubrica Win-<br>dows (Outlook Express) o Microsoft Outlook. Aggiungi, modifica o elimina i contatti<br>che sono stati sincronizzati al "contrario" sul computer.                                                                                                    |
| YouTube                                  | Riproduci video della collezione online YouTube. <sup>3</sup> Cerca il video desiderato oppure<br>sfoglia i video in primo piano, quelli più visti, quelli aggiornati recentemente o quelli<br>in vetta alla classifica.                                                                                                    |

| Borsa        | Trova tutte le informazioni relative ai tuoi titoli preferiti, aggiornate automatica-<br>mente da Internet.                                                                                                    |
|--------------|----------------------------------------------------------------------------------------------------|
| Maps         | Visualizza la mappa stradale, satellite o territorio delle località desiderate, in tutto<br>il mondo. Ingrandisci la mappa per ottenere una visione ottimale. Trova la tua posi-<br>zione approssimativa attuale. Ottieni indicazioni stradali dettagliate e visualizza le<br>condizioni del traffico sulle principali autostrade in tempo reale. Trova gli esercizi<br>commerciali presenti nell'area. <sup>4</sup> |
| Meteo        | Ottieni informazioni sulle condizioni meteo e previsioni del tempo per sei giorni.<br>Archivia le tue città preferite per poter accedere in qualsiasi momento alle previsioni<br>del tempo desiderate.                                                                                                    |
| Orologio     | Visualizza l'orario locale di diverse città nel mondo—crea orologi per i tuoi preferiti.<br>Imposta una o più sveglie. Utilizza il cronometro o imposta un timer.                                                                                                    |
| Calcolatrice | Aggiungi, sottrai, moltiplica e dividi.                                                                                                    |
| Note         | Scrivi le tue note "on the go": promemoria, liste della spesa, idee brillanti. Invia<br>le note via e-mail.                                                                                                    |
|              | Devela 4.444 la immenteriori di iDed 4.000 kin una sela come de manificare. Acceditati                                                                                                    |

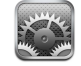

Regola tutte le impostazioni di iPod touch in una sola comoda posizione. Accedi ai network Wi-Fi. Imposta lo sfondo e la luminosità dello schermo, e impostazioni per musica, video, immagini e altro. Imposta il blocco automatico e un codice di sicurezza.

Impostazioni

<sup>1</sup>Non disponibile in tutte le zone

<sup>2</sup>Disponibile solo negli Stati Uniti.

<sup>3</sup>Non disponibile in tutte le zone.

<sup>4</sup>Alcuni servizi o funzionalità non sono disponibili in tutte le zone

#### Personalizzare il layout della schermata Home

Puoi personalizzare il layout delle icone presenti nella schermata Home, incluse le icone Dock nella parte inferiore dello schermo. Se lo desideri, disponi le icone su più schermate Home.

#### Riorganizzare le icone

- 1 Tocca e mantieni il dito su una delle icone nella schermata Home fino a quando tutte le icone iniziano a muoversi.
- 2 Trascina le icone per assegnare la disposizione desiderata.
- 3 Premi il tasto Home 🗆 per registrare le modifiche effettuate.

Inoltre, puoi aggiungere link alle pagine web preferite nella schermata Home. Consulta "Aggiungere web clip di Safari alla schermata Home" a pagina 51.

#### Creare altre schermate Home

 Mentre disponi le icone, trascina un tasto sul lato dello schermo fino a quando appare una nuova schermata. Puoi far scorrere le dita per ritornare alla schermata originale e trascinare altre icone nella nuova schermata.

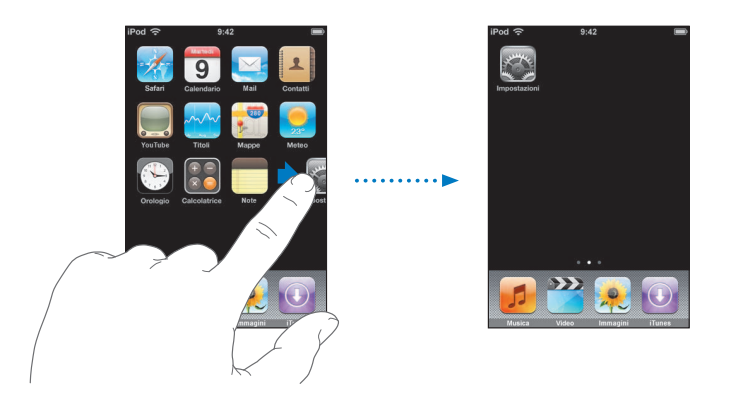

Puoi creare fino a nove schermate. Il numero di punti nella parte inferiore mostra il numero di schermate disponibili e indica la schermata attiva.

#### Scegliere un'altra schermata Home

• Fai scorrere a destra o a sinistra.

#### Ripristinare il layout di default della schermata Home

 Scegli Impostazioni > Generale > Ripristina, quindi tocca "Ripristina layout schermata Home".

## iPod touch Tasti e Touchscreen

Grazie a pochi semplici tasti e a un Schermo tattile ad alta risoluzione, imparare ad usare iPod touch è un gioco da ragazzi.

## Bloccare iPod touch e accenderlo o spegnerlo

Quando non utilizzi iPod touch, puoi bloccarlo. Quando iPod touch è bloccato, diventa insensibile ai tocchi accidentali. Per default, se non tocchi lo schermo per un minuto, iPod touch si blocca automaticamente.

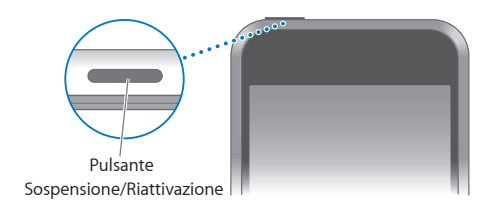

Quando blocchi iPod touch la riproduzione di musica non si interrompe; in questo modo, puoi bloccare iPod touch e continuare ad ascoltare la tua musica preferita. Per visualizzare temporaneamente i controlli di riproduzione quando iPod touch è bloccato, fai doppio clic sul tasto Home.

| Per                                                                        | Esegui questa operazione                                                                                                    |
|----------------------------------------------------------------------------|----------------------------------------------------------------------------------------------------|
| Blocca iPod touch                                                          | Premi il tasto Sospensione/Riattivazione.                                                                                                    |
| Sblocca iPod touch                                                         | Premi il tasto Home 🔵 o il tasto Sospensione/Riattivazione, quindi scorri il cursore.                                                            |
| Spegni iPod touch completamente                                            | Mantieni premuto il tasto Sospensione/Riattivazione per alcuni<br>secondi fino a all'apparizione del cursore rosso, quindi scorri<br>il cursore. |
| Accendi iPod touch                                                         | Mantieni premuto il tasto Sospensione/Riattivazione fino all'apparizione del logo Apple.                                                         |
| Visualizzare i controlli di riprodu-<br>zione quando iPod touch è bloccato | Fai doppio clic sul tasto Home.                                                                                                    |

Per informazioni sul blocco di iPod touch con un codice, consulta "Codice di blocco" a pagina 80.

## Utilizzare il Schermo tattile

I controlli sul Schermo tattile di cambiano dinamicamente a seconda delle operazioni che stai effettuando.

• Tocca un'applicazione per aprirla.

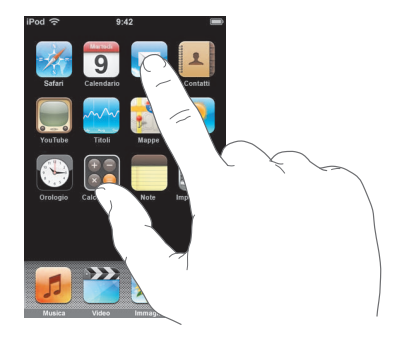

- Premi il tasto Home 
   sotto lo schermo in ogni momento per tornare allo schermo Home e vedere tutte le applicazioni.
- Scorri lo schermo in alto e in basso.

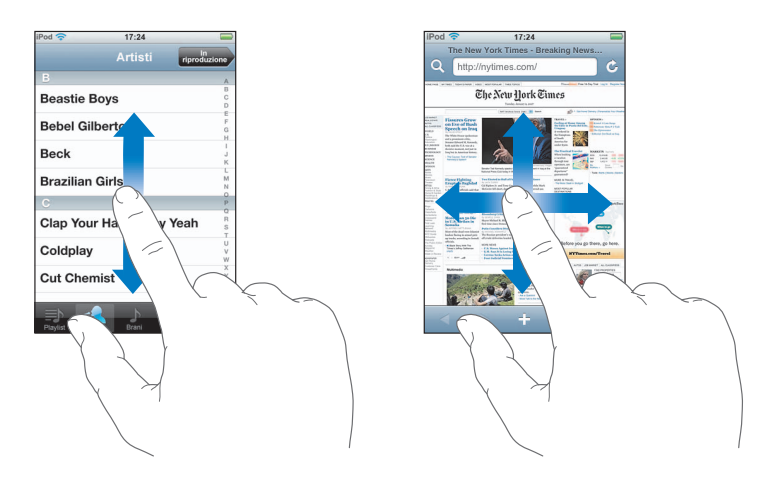

Scorrendo con le dita potrai visualizzare il contenuto dello schermo senza selezionare o attivare altre funzioni.

Fai scorrere le dita rapidamente sullo schermo.

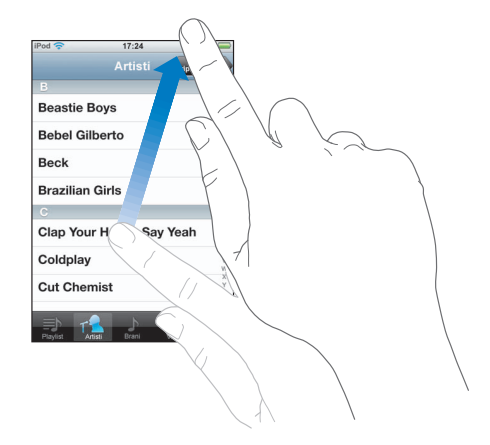

Puoi attendere che l'immagine smetta di scorrere oppure toccare qualunque parte dello schermo per interrompere lo scorrimento immediatamente. Toccando lo schermo si arresterà lo scorrimento senza selezionare né attivare nulla.

 Alcuni elenchi hanno un indice visualizzato lungo il lato destro dello schermo. Tocca una lettera per selezionare elementi che iniziano con quella lettera. Fai scorrere il dito sull'indice proposto per sfogliare rapidamente l'elenco.

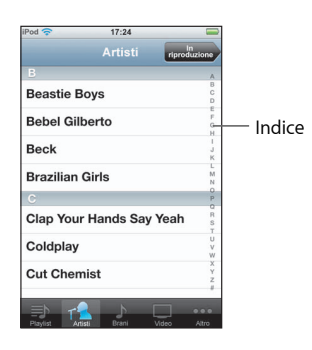

- Tocca un elemento nell'elenco per selezionarlo. A seconda del tipo di elenco, toccare un elemento può eseguire azioni diverse: ad esempio, può aprire un nuovo elenco, riprodurre un brano o mostrare i dati di un contatto.
- Il tasto per tornare indietro nell'angolo in alto a sinistra visualizza il nome dell'elenco precedente. Selezionalo per tornare indietro.

Quando visualizzi foto, pagine web, e-mail o mappe, puoi ingrandire e ridurre. Pizzica con le dita unite o separate. Per le foto e le pagine web, puoi toccare due volte consecutive (rapidamente) per ingrandire l'immagine, quindi puoi ripetere la stessa operazione per ridurre l'immagine. Per le mappe, tocca due volte per ingrandire l'immagine e tocca una volta con due dita per ridurre l'immagine.

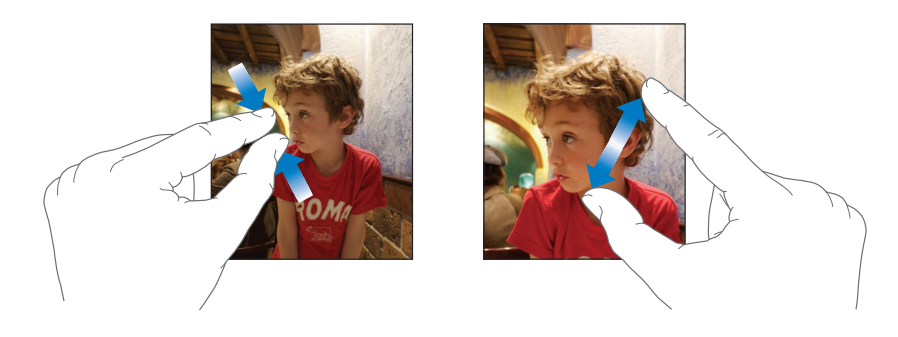

#### Tastiera a video

Puoi utilizzare la tastiera a video per inserire testo, per esempio le informazioni sui contatti. La tastiera "intelligente" ti suggerisce automaticamente le correzioni quando inserisci il testo (funzione disponibile solo per alcune lingue) e ti aiuta a evitare errori di battitura.

iPod touch dispone di tastiere in più lingue e supporta i seguenti formati:

- QWERTY
- QWERTZ
- AZERTY
- QZERTY
- Giapponese IME

Per informazioni sull'attivazione delle tastiere e sulle relative impostazioni, consulta "Tastiera" a pagina 81.

#### **Inserire testo**

Inizia a digitare utilizzando il dito indice. Quando diventi più veloce, puoi iniziare a utilizzare i pollici.

- 1 Tocca un campo di testo, come una nota o un nuovo contatto per far apparire la tastiera.
- 2 Sfiora i tasti.

Mentre digiti, ogni lettera appare sopra il dito. Se tocchi il tasto sbagliato, puoi scorrere il dito fino al tasto desiderato. La lettera non viene inserita fino a che non separi il dito dallo schermo.

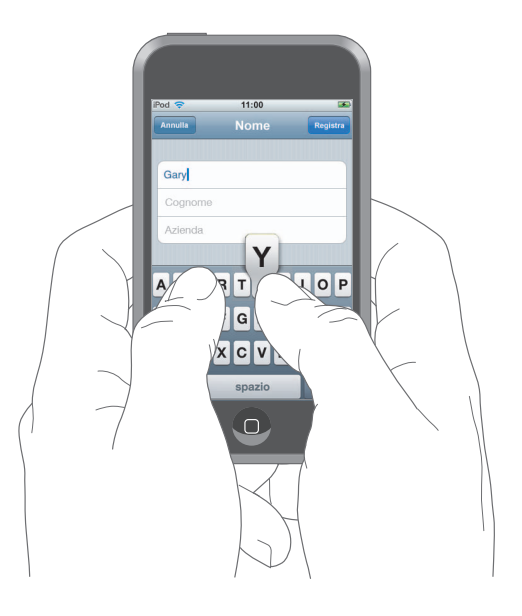

| Per                                                    | Esegui questa operazione                                                                                                    |
|--------------------------------------------------------|----------------------------------------------------------------------------------------------------|
| Digitare maiuscole                                     | Tocca il tasto Maiuscole & prima di digitare una lettera.                                                                                                    |
| Inserire un punto e uno spazio<br>velocemente          | Tocca due volte la barra spaziatrice.                                                                                                    |
| Abilitare blocco maiuscole                             | Abilita il blocco maiuscole (vedi pagina 81), quindi tocca due<br>volte il tasto maiuscole 소 . Il tasto Maiuscole diventa blu, e<br>le lettere digitate saranno maiuscole. Tocca il tasto maiuscole<br>nuovamente per disabilitare il blocco maiuscole. |
| Mostrare numeri, segni di punteg-<br>giatura e simboli | Tocca il tasto Numero 🖽 . Tocca il tasto Simbolo 🕮 per<br>vedere altri segni di interpunzione e altri simboli.                                                                                                    |

#### Accettare o rifiutare le correzione del dizionario

iPod touch dispone di dizionari per la lingua inglese, inglese (britannico), francese, francese (canadese), tedesco, giapponese, spagnolo, italiano e olandese. Il dizionario corretto viene automaticamente attivato quando selezioni una tastiera su iPod touch.

iPod touch utilizza il dizionario attivo per suggerire correzioni o completare le parole che stai inserendo. Se stai utilizzando una tastiera che non dispone di un dizionario, iPod touch non ti proporrà alcuna correzione.

| Pod 🛜            | 11:00 | 3        |
|------------------|-------|----------|
| Annulla          | Nome  | Registra |
| Gary             |       |          |
| Knox             |       |          |
| Applr<br>Apple × |       |          |

Parola suggerita. -

Non devi interrompere l'inserimento del testo per accettare la parola suggerita.

- *Per utilizzare la parola suggerita,* inserisci uno spazio, un segno di punteggiatura o un invio.
- *Per rifiutare la parola suggerita,* completa l'inserimento della parola desiderata, quindi tocca la "x" per rifiutare il suggerimento, prima di continuare a scrivere altro testo. Ogni volta che rifiuti un suggerimento relativo alla stessa parola, aumentano le probabilità che iPod touch accetti la parola.

#### Modificare il testo

 Mantieni premuto per ottenere un ingrandimento, quindi trascina per posizionare il punto di inserimento.

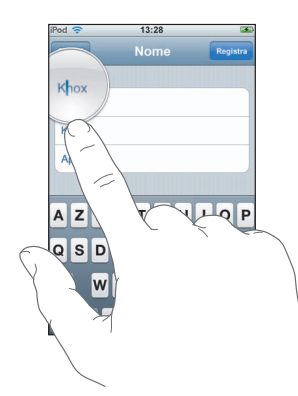

# **Connessioni Internet**

iPod touch si collega a Internet utilizzando i network Wi-Fi <a>. iPod touch può collegarsi al network AirPort e ad altri network Wi-Fi a casa, al lavoro o in qualunque zona Wi-Fi del mondo. Quando accedi a un network Wi-Fi collegato a Internet, iPod touch si collega automaticamente a Internet se stai utilizzando Mail, Safari, YouTube, Stocks, Maps, Meteo o iTunes Wi-Fi Music Store.

Molti network Wi-Fi possono essere utilizzati gratuitamente. Altri network Wi-Fi sono a pagamento. Per collegarti a un network Wi-Fi in una zona Wi-Fi a pagamento, generalmente è sufficiente aprire Safari per visualizzare la pagina web del login al servizio, quindi effettuare il pagamento.

#### Accedere a un network Wi-Fi

Le impostazioni Wi-Fi ti consentono di attivare la funzionalità Wi-Fi e accedere ai network Wi-Fi.

#### Attivare Wi-Fi

Scegli Impostazioni > Wi-Fi e attiva la funzionalità Wi-Fi.

#### Accedere a un network Wi-Fi

 Scegli Impostazioni > Wi-Fi, attendi mentre iPod touch rileva i network disponibili, quindi seleziona quello desiderato. Se necessario, inserisci una password e tocca Accedi (i network per i quali è richiesto l'inserimento di una password sono identificati dall'icona di un lucchetto).

Dopo aver ottenuto l'accesso a un network Wi-Fi manualmente, iPod touch si collegherà automaticamente al network quando è disponibile. Se sono disponibili network utilizzati precedentemente, iPod touch accede all'ultimo network utilizzato.

Quando iPod touch è collegato a un network Wi-Fi, l'icona Wi-Fi 🗢 nella barra di stato sullo schermo in alto visualizza l'intensità del segnale. Quante più barre sono visualizzate, tanto più intenso sarà il segnale.

Per ulteriori informazioni sull'accesso e sulla configurazione delle impostazioni Wi-Fi, consulta pagina 77.

# Ricaricare la batteria

iPod touch è provvisto di una batteria ricaricabile interna.

*ATTENZIONE:* per importanti informazioni sulla ricarica di iPod touch, consulta la *Guida alla informazioni importanti sul prodotto* disponibile all'indirizzo www.apple.com/it/support/manuals/ipod.

#### Carica la batteria e sincronizza iPod touch

Collega iPod touch al computer (non alla tastiera) utilizzando il cavo incluso.

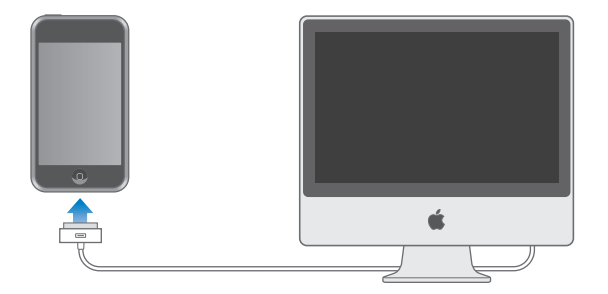

*Nota:* se iPod touch è collegato a un computer spento, in stato di stop o in modalità standby, la batteria di iPod touch potrebbe scaricarsi invece di caricarsi.

Un'icona nell'angolo in alto a destra dello schermo mostra lo stato di carica della batteria.

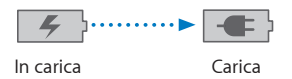

Se ricarichi la batteria durante la sincronizzazione o l'utilizzo di iPod touch, potrebbe essere necessario più tempo per la ricarica completa. Inoltre, puoi caricare iPod touch utilizzando l'alimentatore USB Apple, disponibile separatamente. *Importante:* se la batteria di iPod touch è quasi completamente scarica, potrebbero apparire le seguenti immagini che indicano la necessità di ricaricare iPod touch per almeno dieci minuti prima di poterlo nuovamente utilizzare. Se iPod touch ha la batteria scarica, lo schermo potrebbe rimanere inattivo per due minuti prima di visualizzare uno dei messaggi relativi alla batteria scarica.

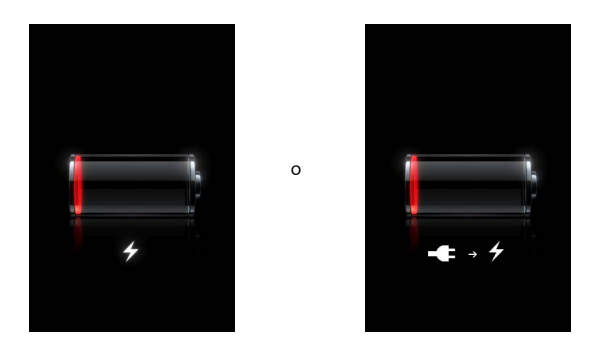

Le batterie ricaricabili dispongono di un numero limitato di cicli di carica e potrebbe essere necessaria la sostituzione. La batteria di iPod touch non può essere sostituita dall'utente; la sostituzione può avvenire solo da parte di fornitori di servizi autorizzati. Per ulteriori informazioni, consulta il sito: www.apple.com/it/batteries.

## Pulire iPod touch

Utilizza il panno per la pulizia fornito con iPod touch per pulire delicatamente il vetro e l'involucro esterno.

Puoi anche utilizzare un panno morbido, leggermente umido e privo di laniccio. Scollega e spegni iPod touch (mantieni premuto il tasto Sospensione/Riattivazione, quindi fai scorrere il cursore rosso su schermo). Non inserire sostanze liquide nelle fessure. Non utilizzare prodotti specifici per vetri e specchi né altri tipi di detergenti o spray, solventi, alcol, ammoniaca o prodotti abrasivi per la pulizia di iPod touch.

# Musica e video

# Tocca Musica per ascoltare brani, audiolibri e podcast, o tocca Video per guardare spettacoli TV, filmati e altri video.

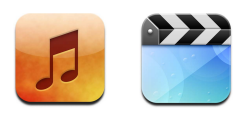

iPod touch si sincronizza con iTunes sul computer per trasferire brani, filmati, spettacoli TV e altri contenuti raccolti nella libreria iTunes.

Per informazioni sull'utilizzo di iTunes per ottenere musica e altri media sul computer, apri iTunes e scegli Aiuto > Aiuto iTunes.

# Sincronizzare contenuti dalla libreria iTunes

Se la sincronizzazione è abilitata, iTunes sincronizza automaticamente i contenuti della libreria iTunes su iPod touch ogni volta che colleghi il dispositivo al computer. Puoi utilizzare iTunes per sincronizzare tutti i tipi di media o brani, filmati, video e podcast specifici. Per esempio, puoi impostare iTunes affinché sincronizzi le playlist musicali selezionate, i filmati più recenti non visti e i tre più recenti episodi dei tuoi spettacoli TV preferiti.

Se lo spazio disponibile su iPod touch non è sufficiente per i brani specificati, iTunes ti chiede se desideri creare una playlist speciale e configurarla per la sincronizzazione con iPod touch. Quindi iTunes riempirà la playlist casualmente. Puoi aggiungere o eliminare brani dalla playlist a sincronizzarla nuovamente. Se imposti iTunes affinché sincronizzi brani, video o altro contenuto per il quale è richiesta una quantità di spazio superiore a quella disponibile su iPod touch, puoi utilizzare iTunes affinché elimini automaticamente e in modalità casuale parte del contenuto di iPod touch per creare nuovo spazio oppure puoi interrompere la sincronizzazione e riconfigurare le impostazioni.

Quando sincronizzi podcast o audiolibri presenti sul computer con iPod touch, iTunes e iPod touch memorizzano il punto in cui hai interrotto la riproduzione e ti consentono di riprenderla esattamente da quel punto. Per ulteriori informazioni sulla sincronizzazione di iPod touch con la libreria di iTunes, consulta "Trasferire musica, video e altri contenuti su iPod touch" a pagina 5.

# Trasferire contenuti acquistati da iPod touch a un altro computer autorizzato

Musica, video e podcast sono sincronizzati dalla libreria di iTunes in iPod touch, ma non da iPod touch alla libreria di iTunes. Tuttavia, i contenuti acquistati utilizzando iTunes Wi-Fi Music Store su iPod touch vengono automaticamente copiati nella tua libreria iTunes.

Inoltre, puoi trasferire contenuti iPod touch acquistati utilizzando iTunes su un computer, direttamente nella libreria iTunes di un altro computer autorizzato.

#### Trasferire contenuti da iPod touch a un altro computer

 Collega iPod touch a un altro computer. iTunes ti chiede se desideri trasferire il contenuto acquistato. Puoi anche collegare iPod touch e, in iTunes, scegli Archivio > Trasferisci acquisti, o su PC, File > Trasferisci acquisti.

Per riprodurre il contenuto, il computer deve essere autorizzato a riprodurre contenuto dal tuo account iTunes.

#### Formati video e audio supportati

Solamente brani e video codificati in formati supportati da iPod touch sono trasferiti in iPod touch. Per informazioni su quali formati sono supportati da iPod touch, consulta pagina 92.

#### Convertire video per iPod touch

Puoi aggiungere video diversi da quelli acquistati in iTunes a iPod touch, come ad esempio quelli creati in iMovie su un Macintosh o video scaricati da Internet.

Se provi ad aggiungere un video da iTunes a iPod touch e un messaggio ti avvisa che il video non può essere riprodotto in iPod touch, puoi convertire il video.

#### Converti un video per permettere la visualizzazione in iPod touch

 Seleziona il video nella libreria iTunes e scegli Avanzate > "Converti selezione per iPod". Quindi aggiungi il video convertito in iPod touch.

## **Riprodurre musica**

Grazie allo schermo multi-touch ad alta risoluzione l'ascolto di brani con iPod touch diventa un'esperienza visiva e non solo musicale. Puoi scorrere le tue playlist o utilizzare Cover Flow per sfogliare le illustrazioni degli album.

*ATTENZIONE:* per importanti informazioni per evitare danni all'udito, consulta la *Guida alla informazioni importanti sul prodotto* disponibile all'indirizzo www.apple.com/it/support/manuals/ipod.

## Riprodurre brani, audiolibri e podcast

#### Sfoglia la tua raccolta

 Tocca Musica, quindi Playlist, Artisti, Brani o Album. Tocca Altro per sfogliare Audiolibri, Raccolte, Compositori, Generi o Podcast.

#### Riprodurre un brano

• Tocca il brano.

#### Controllare la riproduzione dei brani

Quando riproduci un brano, appare lo schermo In riproduzione:

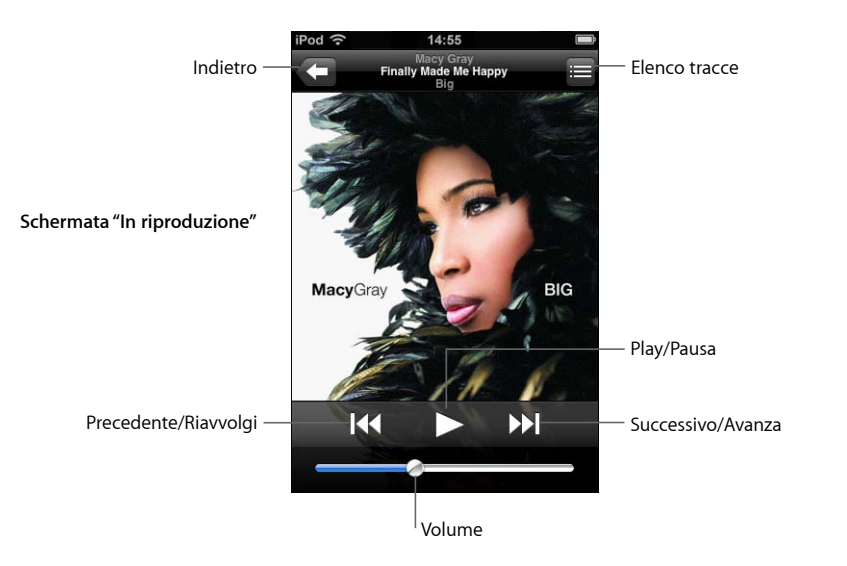

| Per                                                                      | Esegui questa operazione                                                                      |
|--------------------------------------------------------------------------|-----------------------------------------------------------------------------------------------|
| Regolare il volume                                                       | Trascinare il cursore del volume.                                                             |
| Mettere in pausa un brano                                                | Тосса 📙.                                                                                      |
| Riprendere la riproduzione                                               | Tocca 🕨.                                                                                      |
| Riavviare un brano o un capitolo<br>in un audiolibro o podcast           | Тосса 📢.                                                                                      |
| Passare al brano precedente o suc-<br>cessivo in un audiolibro o podcast | Tocca I ← due volte per passare al brano precedente. Tocca → per passare al brano successivo. |
| Riavvolgere o avanzare                                                   | Mantieni il dito su I∢ o ൝.                                                                   |
| Tornare all'elenco di navigazione                                        | Tocca 🔄 Oppure fai scorrere un dito a destra sulle illustra-<br>zioni album.                  |
| Tornare allo schermo In riproduzione                                     | Tocca In riproduzione.                                                                        |

| Per                                                             | Esegui questa operazione                                                                                                    |
|-----------------------------------------------------------------|----------------------------------------------------------------------------------------------------|
| Visualizzare le tracce nella tua<br>raccolta dall'album attuale | Tocca 🚍. Tocca una traccia per riprodurla.                                                                                                    |
| Visualizzare il testo dei brani                                 | Tocca la copertina dell'album quando riproduci un brano.<br>Il testo del brano appare solo se è stato aggiunto utilizzando<br>la finestra Info sul brano di iTunes. |

#### Visualizzare i controlli di riproduzione in qualsiasi momento

Puoi visualizzare i controlli di riproduzione in qualsiasi momento, mentre ascolti la musica e utilizzi un'altra applicazione oppure quando iPod touch è bloccato, semplicemente facendo doppio clic sul tasto Home 
. Se iPod touch è attivo, i pulsanti di riproduzione vengono visualizzati in primo piano rispetto all'applicazione in uso. Dopo aver utilizzato i controlli, puoi chiuderli oppure toccare Musica per passare alla schermata "In riproduzione". Se iPod touch è bloccato, i controlli appaiono sullo schermo, quindi vengono nascosti automaticamente al termine del loro utilizzo.

#### Controlli aggiuntivi

Dallo schermo In riproduzione tocca l'illustrazione album.

Vengono visualizzati i controlli ripetizione, brani casuali e barra di scorrimento. Puoi visualizzare il tempo trascorso, quello restante e il numero di canzone. Inoltre, appare il testo del brano se è stato aggiunto utilizzando iTunes.

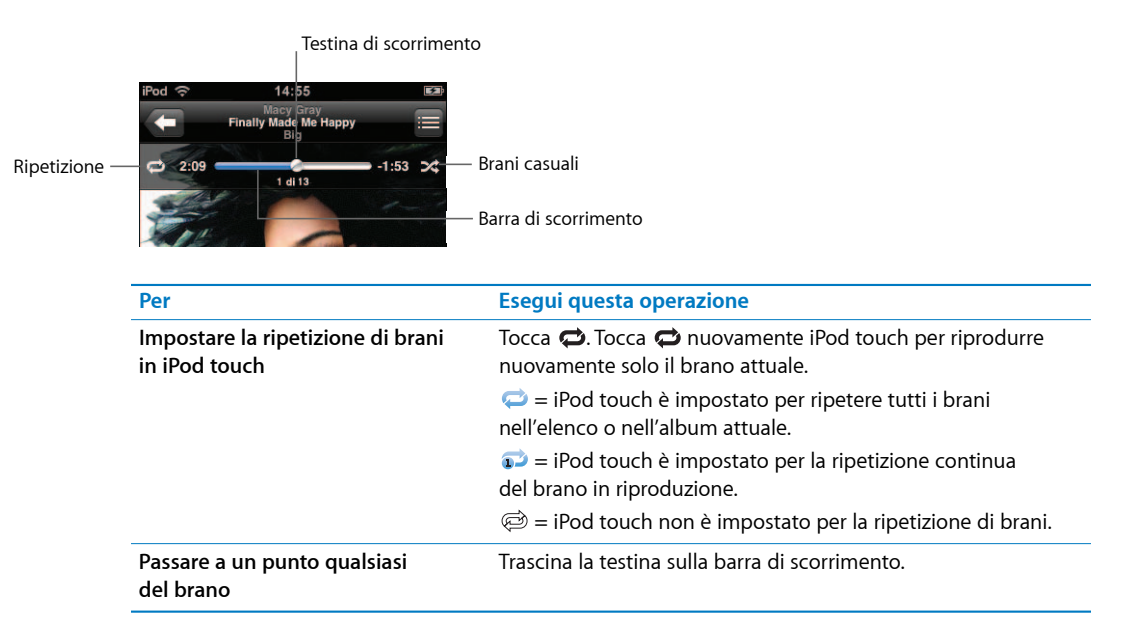

| Per                                                                                   | Esegui questa operazione                                                                                                    |
|---------------------------------------------------------------------------------------|----------------------------------------------------------------------------------------------------|
| Impostare la riproduzione casuale<br>di iPod touch                                    | Tocca 文 Tocca 文 di nuovo per impostare iPod touch per<br>la riproduzione dei brani in ordine.<br>文 = iPod touch è impostato per la riproduzione casuale.<br>≫ = iPod touch è impostato per la riproduzione dei brani<br>in ordine.                                                                                           |
| Riprodurre casualmente i brani in<br>ogni playlist, album, o altro elenco<br>di brani | Tocca Casuale in cima all'elenco. Ad esempio, per riprodurre<br>casualmente tutti i brani in iPod touch, scegli Brani > Casuale.<br>Anche quando iPod touch non è impostato per la riprodu-<br>zione casuale, toccando Casuale in cima all'elenco si abiliterà<br>la riproduzione dei brani in iPod touch in ordine casuale. |

## Sfogliare illustrazioni album in Cover Flow

Quando sfogli la musica, puoi ruotare iPod touch lateralmente per visualizzare i tuoi contenuti iTunes con Cover Flow e sfogliare la musica per illustrazioni degli album.

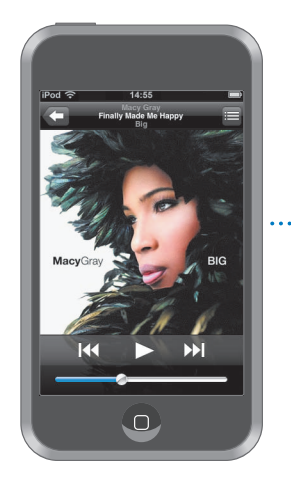

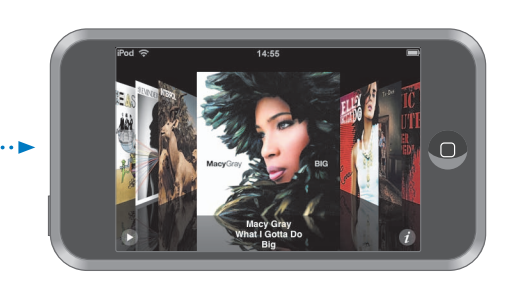

| Per                                | Esegui questa operazione                       |
|------------------------------------|------------------------------------------------|
| Visualizzare Cover Flow            | Ruota iPod touch lateralmente.                 |
| Sfogliare le illustrazioni album   | Trascina o fai scorrere a sinistra o a destra. |
| Visualizzare le tracce di un album | Tocca un'illustrazione o 🕖.                    |

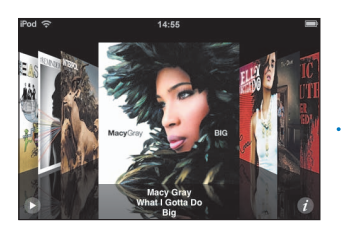

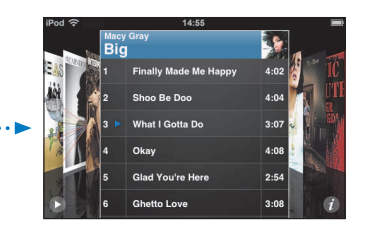

| Per                                               | Esegui questa operazione                                                 |
|---------------------------------------------------|--------------------------------------------------------------------------|
| Riprodurre una traccia                            | Tocca la traccia. Trascina in alto o in basso per scorrere<br>le tracce. |
| Tornare all'illustrazione                         | Tocca la barra del titolo. Oppure tocca 🕖 di nuovo.                      |
| Riprodurre o mettere in pausa<br>il brano attuale | Tocca ▶ o II.                                                            |

#### Visualizzare tutte le tracce in un album

#### Vedere tutte le tracce dell'album che contiene il brano attuale

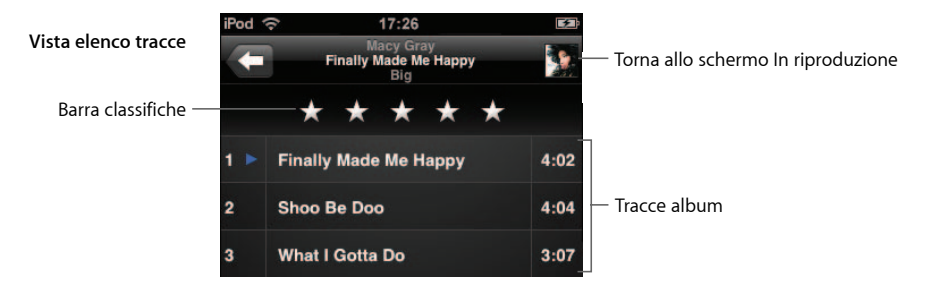

Nella vista elenco tracce, puoi assegnare un punteggio ai brani. Puoi utilizzare le classifiche per creare playlist smart in iTunes che si aggiorna automaticamente per visualizzare, ad esempio, i brani con il punteggio più alto.

#### Classifica un brano

• Fai scorrere il dito lungo la barra di classifica per assegnare al brano un punteggio da zero a cinque stelle.

## Creare playlist direttamente in iPod touch

#### Crea una playlist on-the-go

- 1 Tocca Playlist e tocca On-The-Go.
- 2 Sfoglia i brani utilizzando i tasti in fondo allo schermo. Tocca un brano o un video per aggiungerlo alla playlist. Tocca "Aggiungi tutti i brani" nella parte superiore dell'elenco dei brani per aggiungere tutti i brani dell'elenco.
- 3 Quando hai finito, tocca Fine.

Quando crei una playlist on-the-go e sincronizzi iPod touch con il computer, la playlist viene registrata nella libreria iTunes, quindi eliminata da iPod touch. La prima è registrata come "On-The-Go 1," la seconda come "On-The-Go 2," e così via. Per trasferire nuovamente una playlist su iPod touch, seleziona iPod touch nell'elenco Sorgente di iTunes, quindi fai clic sul pannello Musica e imposta la playlist da sincronizzare.

#### Modifica una playlist on-the-go

- Tocca Playlist, tocca On-The-Go, Modifica, quindi esegui una delle seguenti azioni:
  - Per spostare un brano più in alto o più in basso nell'elenco, trascina 🗮 vicino al brano.
  - *Per eliminare un brano dalla playlist,* tocca 🔵 a lato del brano, quindi tocca Elimina. Eliminare un brano dalla playlist on-the-go non lo elimina da iPod touch.
  - Per cancellare l'intera playlist, tocca "Cancella playlist".
  - Per aggiungere più brani, tocca 🕂 .

# Guardare i video

Con iPod touch, puoi guardare contenuti video, quali filmati, video musicali e podcast video. I video vengono riprodotti in formato panoramico per sfruttare pienamente la funzionalità dello schermo. Se un video contiene delle scene, puoi passare alla scena precedente o a quella successiva oppure mostrare un elenco di scene e iniziare la riproduzione dalla scena desiderata. Se stai utilizzando un video multilingue, puoi scegliere di riprodurre la lingua desiderata oppure visualizzare i sottotitoli.

## Riprodurre i video su iPod touch

#### Riproduci un video

Tocca Video e tocca il video.

#### Visualizzare i controlli di riproduzione

Tocca lo schermo per mostrare i controlli. Tocca di nuovo per nasconderli.

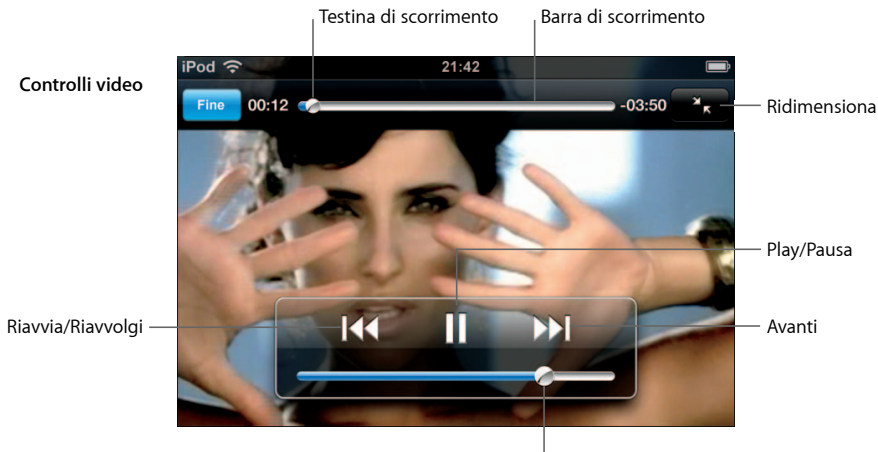

Volume

Say It Right di Nelly Furtado è disponibile su iTunes in alcuni paesi.

| Per                                                            | Esegui questa operazione                                                                                                    |
|----------------------------------------------------------------|----------------------------------------------------------------------------------------------------|
| Riprodurre o mettere in pausa<br>un video                      | Tocca ▶ o 🛚.                                                                                                    |
| Alzare o abbassare il volume                                   | Trascinare il cursore del volume.                                                                                                    |
| Riavviare un video                                             | Trascina la barra di posizione sulla barra di scorrimento com-<br>pletamente verso sinistra oppure tocca lee se il video non<br>contiene scene. |
| Passare alla scena precedente<br>o successiva (se disponibile) | Tocca I≪ per passare alla scena precedente. Tocca ▶ per passare alla scena successiva.                                                          |
| Iniziare la riproduzione da una<br>scena specifica             | Tocca 🚍 , quindi scegli la scena desiderata dall'elenco.                                                                                        |
| Riavvolgere o avanzare                                         | Mantieni il dito su I∢ o ൝.                                                                                                    |

| Per                                                                                            | Esegui questa operazione                                                                                                    |
|------------------------------------------------------------------------------------------------|----------------------------------------------------------------------------------------------------|
| Andare in qualunque punto in<br>un video                                                       | Trascina la testina sulla barra di scorrimento.                                                                                                    |
| Interrompere un video prima che<br>la riproduzione giunga alla fine                            | Tocca Fine . Oppure premi il tasto Home 🗋 .                                                                                                    |
| Ridimensionare un video per riem-<br>pire lo schermo o per adattarsi allo<br>schermo           | Tocca 💽 per riempire lo schermo con il video. Tocca 🔭<br>per adattare il video allo schermo.                                                                                                    |
|                                                                                                | Puoi anche toccare il video due volte per alternare tra moda-<br>lità tutto schermo e adattamento schermo.                                                                                                    |
|                                                                                                | Quando ridimensioni un video per riempire lo schermo, i lati<br>o la parte superiore potrebbero essere tagliati fuori. Quando<br>lo ridimensioni per adattarlo allo schermo, intorno al video<br>potrebbero apparire delle barre di colore nero. |
| Selezionare una lingua audio alter-<br>nativa (se disponibile)                                 | Tocca 😝 , quindi scegli la lingua desiderata dall'elenco Audio.                                                                                                    |
| Mostrare o nascondere i sottotitoli<br>(se disponibile)                                        | Tocca 🖨 , quindi scegli una lingua oppure No, dall'elenco<br>Sottotitoli.                                                                                                    |
| Riprodurre il sonoro di un videoclip<br>o di un podcast video senza visua-<br>lizzare il video | Sfoglia i podcast o i video musicali nell'elenco Musica. Per<br>riprodurre musica e video di un podcast o di un video musi-<br>cale, devi selezionarlo nell'elenco Video.                                                                        |
|                                                                                                |                                                                                                    |

#### Guardare i video noleggiati

Puoi noleggiare filmati da iTunes Store e guardarli su iPod touch. Per noleggiare i filmati e trasferirli su iPod touch, devi utilizzare iTunes. I filmati noleggiati sono disponibili solo in alcune regioni. Per poterli utilizzare è necessario iTunes versione 7.6 o versione successiva.

I filmati noleggiati sono riproducibili solo per un determinato periodo di tempo. Il tempo restante per completare la visione del filmato noleggiato appare vicino al titolo del filmato. I filmati vengono automaticamente eliminati quando scade il periodo di utilizzo. Prima di noleggiare un filmato, verifica il periodo di scadenza su iTunes Store.

#### Trasferire filmati noleggiati su iPod touch

 Collega iPod touch al computer. Quindi seleziona iPod touch nella finestra iTunes (sotto Dispositivi, a sinistra), fai clic su Filmati e seleziona i filmati noleggiati che desideri trasferire. Il computer deve essere collegato a Internet.

*Nota:* dopo aver trasferito un filmato noleggiato su iPod touch, non è più possibile trasferire il filmato sul computer per guardarlo.

#### Visualizzare un filmato noleggiato

Tocca Video e seleziona un filmato.

#### Guardare i video su un televisore collegato a iPod touch

Puoi collegare iPod touch al tuo televisore e guardare i video su uno schermo più grande. Utilizza il cavo AV component Apple, il cavo AV composito Apple o un altro cavo compatibile con iPod touch. Inoltre, puoi utilizzare questi cavi con Apple Universal Dock, disponibile separatamente, per collegare iPod touch al televisore. Apple Universal Dock è dotato di un telecomando per il controllo della riproduzione a distanza. I dock e i cavi Apple possono essere acquistati sul sito www.apple.com/it/ipodstore.

#### Impostazioni video

Puoi utilizzare le impostazioni video per: impostare le opzioni per riprendere la riproduzione di un video precedentemente interrotto; attivare o disattivare i sottotitoli per non udenti (CC); attivare o disattivare il formato panoramico; impostare il segnale TV su NTSC o PAL. Consulta pagina 83.

#### Configurare le impostazioni video

Scegli Impostazioni > Video.

#### Eliminare video da iPod touch

Puoi eliminare i video direttamente da iPod touch, per risparmiare spazio.

#### Elimina un video

 Nell'elenco Video, fai scorrere il dito verso sinistra o verso destra sul video, quindi tocca Elimina.

Quando elimini un video (a eccezione dei filmati noleggiati) da iPod touch, il video non viene eliminato dalla libreria iTunes e puoi sempre sincronizzare successivamente il video "al contrario" su iPod touch. Se non desideri più sincronizzare il video su iPod touch, configura iTunes affinché non lo sincronizzi (consulta pagina 7).

Se elimini un filmato noleggiato da iPod touch, il filmato viene eliminato definitivamente e non può più essere trasferito sul computer.

#### Impostare un timer per lo stato di stop

Puoi impostare iPod touch affinché interrompa la riproduzione di musica o video dopo un determinato intervallo di tempo.

 Dallo schermo Home scegli Orologio > Timer, quindi fai scorrere un dito sulle ore e i minuti per impostare una durata. Tocca "Allo stop" e scegli "Metti iPod in stop", quindi tocca Avvia per far partire il timer.

Al termine della durata impostata, iPod touch interrompe la riproduzione di musica o video, chiude qualsiasi applicazione aperta e si blocca.

# Cambiare i tasti della schermata Musica

Puoi sostituire i pulsanti Playlist, Artisti, Brani o Album (nella parte inferiore dello schermo) con i pulsanti che utilizzi più frequentemente. Per esempio, se ascolti spesso i podcast e sfogli raramente gli album, puoi sostituire il pulsante Album con il pulsante Podcast.

 Tocca Altro, quindi tocca Modifica, e trascina il pulsante in fondo allo schermo, sopra il pulsante che vuoi sostituire.

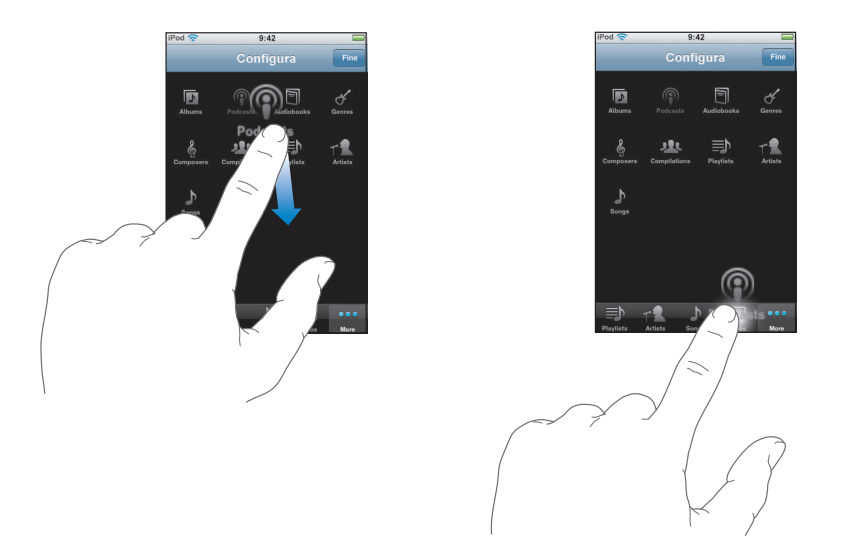

Puoi riorganizzare i pulsanti che si trovano nella parte inferiore dello schermo, trascinandoli verso sinistra o verso destra, come desiderato. Quando hai finito, tocca Fine.

Tocca Altro in qualsiasi momento per accedere ai pulsanti che hai sostituito.

# Immagini

4

# Tocca Foto per visualizzare le tue foto, utilizzare una foto come sfondo e riprodurre le presentazioni.

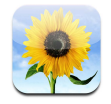

iPod touch ti consente di sincronizzare le foto del computer e condividerle con amici, parenti e colleghi sullo schermo ad alta risoluzione.

# Sincronizzare foto dal computer

Se hai abilitato la sincronizzazione delle foto, iTunes copia o aggiorna automaticamente la libreria fotografica (o gli album selezionati) dal computer a iPod touch quando colleghi iPod touch al computer. iTunes può sincronizzare le foto dalle seguenti applicazioni:

- Su un Mac: iPhoto 4.0.3 o versione successiva.
- *Su PC*: Adobe Photoshop Album 2.0 o versione successiva o Adobe Photoshop Elements 3.0 o versione successiva.

Per informazioni sulla sincronizzazione delle foto con iPod touch e per ulteriori informazioni sul computer, consulta "Trasferire musica, video e altri contenuti su iPod touch" a pagina 5.
# Visualizzare foto

Le foto sincronizzate dal computer possono essere visualizzate in Immagini.

#### Visualizzare immagini

 Tocca Libreria foto per vedere tutte le tue foto, o tocca un album per vedere solamente le foto che ne fanno parte.

#### Vedere una foto a tutto schermo

• Tocca la miniatura di una foto per visualizzarla a schermo intero. Tocca la foto a tutto schermo per nascondere i controlli.

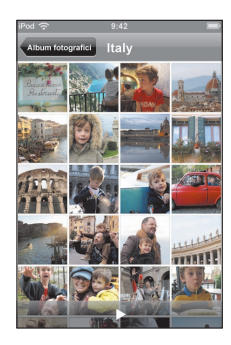

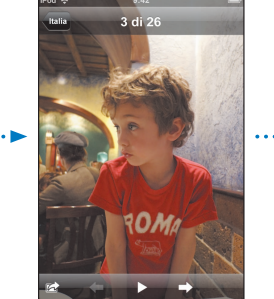

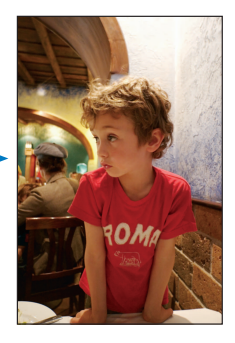

Tocca nuovamente la foto per mostrare i controlli.

#### Vedere la foto precedente o successiva

 Fai scorrere a destra o a sinistra. Oppure tocca lo schermo per visualizzare i controlli, quindi tocca → o ←.

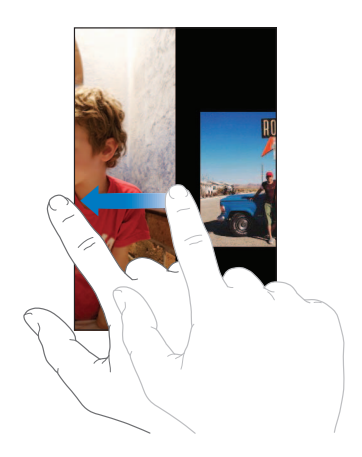

# Modificare dimensioni e orientamento

#### Vedere una foto in orientamento panoramico

 Ruota iPod touch lateralmente. La foto si riorienterà automaticamente e, se è in formato panoramico, si espanderà per adattarsi allo schermo.

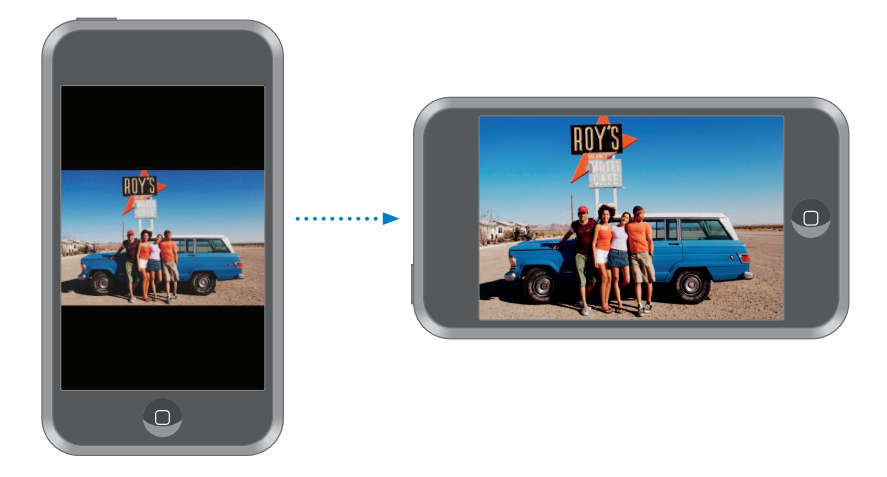

#### Ingrandire una foto o una sola parte

• Tocca due volte la parte che desideri ingrandire. Tocca nuovamente due volte per tornare alla dimensione iniziale.

#### Ingrandire o rimpicciolire

• Apri e chiudi due dita sullo schermo.

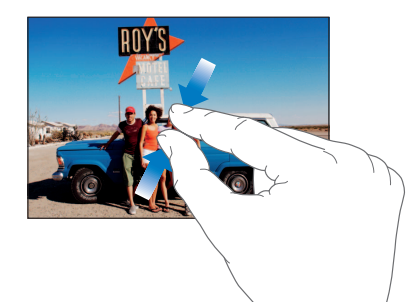

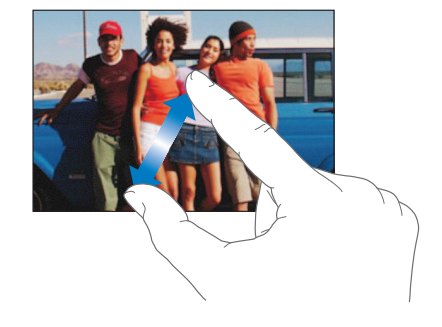

#### Ingrandire una foto

Trascina la foto.

# Visualizzare le presentazioni

#### Visualizzare le foto in una presentazione

 Scegli un album e tocca una foto, quindi tocca ►. Se non vedi ►, tocca la foto per mostrare i controlli.

#### Interrompere una presentazione

Tocca lo schermo.

#### Configurare le impostazioni di presentazione

- 1 Dallo schermo Home scegli Impostazioni > Immagini.
- 2 Per impostare:
  - *La durata di visualizzazione di ogni foto,* tocca Mostra ogni foto per e scegli una durata.
  - *Gli effetti di transizione da una foto a un'altra,* tocca Transizione e scegli un tipo di transizione.
  - Se la presentazione si ripete, abilita o disabilita Ripeti.
  - Se le foto sono disponibili in ordine casuale, abilita o disabilita Casuale.

#### Riprodurre musica durante una presentazione

 Dallo schermo Home scegli Musica, e riproduci un brano. Quindi scegli Immagini dallo schermo Home e avvia una presentazione.

# Utilizzare una foto come sfondo

Quando sblocchi iPod touch, si visualizza un'immagine di sfondo.

#### Impostare una foto come sfondo

- 1 Scegli qualsiasi foto.
- 2 Trascina la foto per avere una visuale migliore oppure utilizza il movimento delle dita per ingrandirla o ridurla, fino a ottenere l'effetto desiderato.
- 3 Tocca la foto per mostrare i controlli, quindi tocca 📷 e infine "Imposta sfondo".

Inoltre, puoi scegliere lo sfondo desiderato tra quelli forniti con iPod touch, scegliendo Impostazioni > Generale > Sfondo > Sfondo dallo schermo Home.

#### Inviare una foto via e-mail

#### Inviare una foto via e-mail

Scegli una foto e tocca in quindi tocca "Invia foto per e-mail".

iPod touch deve essere impostato per l'invio di e-mail (consulta "Configurare gli account di posta" a pagina 55).

# Inviare una foto a una Web Gallery

Se disponi di un account .Mac, puoi inviare foto direttamente da iPod touch a una Web Gallery creata con iPhoto '08. Inoltre, puoi inviare foto alla galleria web .Mac di qualcun altro se tale persona ha abilitato la partecipazione via e-mail.

Per inviare foto a una Web Gallery, è necessario:

- Configurare il tuo account di posta .Mac su iPod touch.
- Pubblicare un album iPhoto '08 su una galleria web .Mac.
- Selezionare "Consenti trasferimento foto via e-mail" nel pannello "Impostazioni pubblicazione" di iPhoto '08.

Per ulteriori informazioni sulla creazione di una Web Gallery in iPhoto '08, apri iPhoto '08, scegli Aiuto e cerca la Web Gallery.

#### Inviare una foto alla tua web gallery

Scegli una foto e tocca 🕋 , quindi tocca "Invia alla Web Gallery".

#### Assegnare una foto a un contatto

Puoi assegnare una foto a un contatto.

#### Assegnare una foto a un contatto

- 1 Scegli una foto su iPod touch e tocca 📷 .
- 2 Tocca "Assegna a contatto" e scegli un contatto.
- 3 Trascina la foto per avere una visuale migliore oppure utilizza il movimento delle dita per ingrandirla o ridurla, fino a ottenere l'effetto desiderato.
- 4 Tocca Imposta.

Inoltre, puoi assegnare una foto a un contatto nei Contatti toccando modifica e quindi toccando l'icona della foto.

# iTunes Wi-Fi Music Store

# Tocca iTunes per acquistare brani e album da iTunes Wi-Fi Music Store.

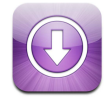

Con iTunes Wi-Fi Music Store puoi effettuare ricerche, sfogliare, ascoltare anteprime e acquistare brani e album direttamente su iPod touch. I contenuti acquistati vengono automaticamente copiati nella libreria iTunes alla successiva sincronizzazione di iPod touch con il computer.

Per utilizzare iTunes Wi-Fi Music Store, iPod touch accede a un network Wi-Fi collegato a Internet. Per informazioni sull'accesso al network Wi-Fi, consulta pagina 22. Inoltre, è necessario un account iTunes Store per acquistare brani tramite Wi-Fi (disponibile solo in alcuni paesi). Se non disponi di un account iTunes Store, apri iTunes e scegli Store > Account, per configurare un account.

# Sfogliare e effettuare ricerche

Puoi scegliere tra i brani e gli album in primo piano, quelli più venduti o trovare esattamente quello che stai cercando, semplicemente sfogliando il catalogo iTunes Wi-Fi Music Store. Utilizza le selezioni in primo piano per scoprire novità e raccomandazioni di iTunes Wi-Fi Music Store. Le sezioni "Top album" e "Top singolo" ti consentono di ascoltare i brani e gli album più venduti per ogni categoria disponibile. E se stai cercando qualcosa di specifico, un brano, un album o un artista, puoi sempre utilizzare la funzione di ricerca.

#### Sfogliare brani e album in primo piano

 Tocca "In primo piano" e seleziona la categoria desiderata nella parte superiore dello schermo.

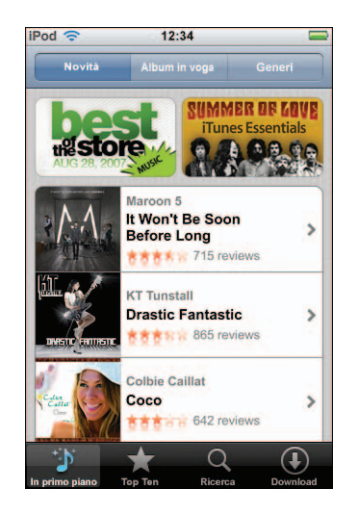

#### Sfogliare album e brani in testa alle classifiche

Tocca Novità, quindi scegli una categoria e tocca "Top singoli" o "Top album".

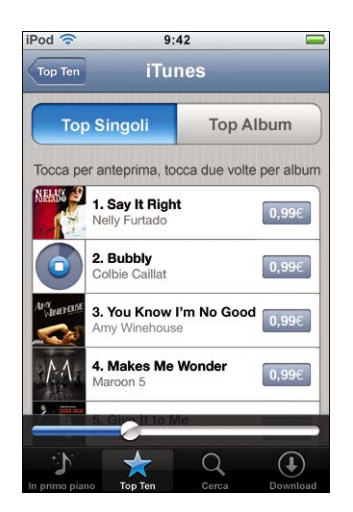

#### Effettuare ricerche di brani e album

 Tocca Ricerca, tocca il campo di ricerca e inserisci una o più parole, quindi tocca nuovamente Ricerca.

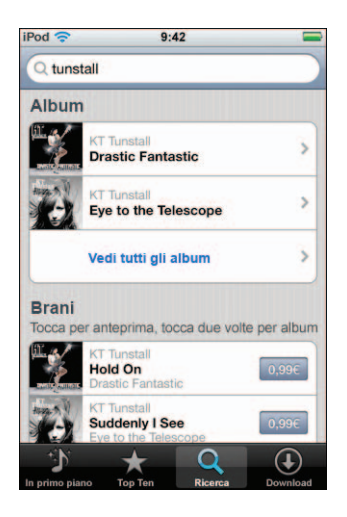

Visualizzare i brani di un album

Tocca l'album.

Visualizzare l'album di un brano

Tocca due volte il brano.

# Sfogliare le collezioni Starbucks

Nei negozi Starbucks che aderiscono all'iniziativa (disponibili solo negli Stati Uniti), l'icona Starbucks appare nella parte inferiore dello schermo, a lato di "In primo piano". Tocca l'icona Starbucks per informazioni sul brano che stai ascoltando e sfoglia le collezioni Starbucks in primo piano.

Per un elenco dei negozi Starbucks, visita il sito: www.apple.com/itunes/starbucks.

#### Informazioni sul brano ascoltato

Tocca Starbucks.

Le informazioni relative al brano che stai ascoltando appaiono nella parte superiore dello schermo. Tocca il brano per vedere l'album che lo contiene e gli altri brani presenti sull'album.

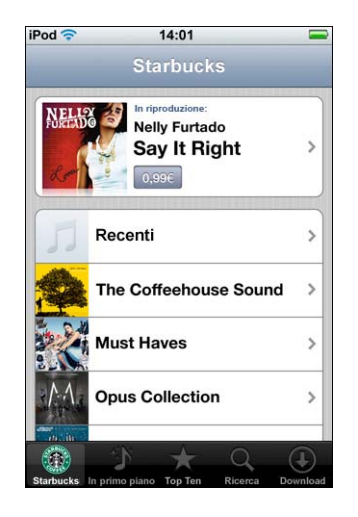

Visualizzare le playlist Starbucks riprodotte recentemente e altre playlist

 Tocca Starbucks, quindi scegli "Riprodotti recentemente" oppure scegli una delle playlist Starbucks.

# Acquistare brani e album

Quando trovi il brano o l'album desiderato in iTunes Wi-Fi Music Store, puoi acquistarlo e scaricarlo direttamente su iPod touch. Inoltre, puoi ascoltare un'anteprima del brano prima di acquistarlo. Nei negozi Starbucks che aderiscono all'iniziativa (disponibili solo negli Stati Uniti), puoi ascoltare un'anteprima e acquistare i brani che stai ascoltando o altri brani, scegliendo tra le collezioni Starbucks in primo piano.

#### Anteprima di un brano

Tocca il brano.

#### Acquistare e scaricare il brano o l'album

1 Tocca il prezzo, quindi tocca Acquista.

*Nota:* per poter acquistare brani su iPod touch, ti devi essere collegato al tuo account iTunes Store in iTunes, l'ultima volta che hai sincronizzato iPod touch.

2 Inserisci la password e tocca OK.

Il costo dell'acquisto viene addebitato sul tuo account iTunes Store. Se effettui altri acquisti entro 15 minuti, non sarà nuovamente richiesto l'inserimento della password.

Un messaggio ti avvisa se hai già acquistato uno o più brani di un album. Tocca Acquista per acquistare l'intero album compresi i brani già acquistati oppure tocca Annulla per acquistare i brani rimanenti singolarmente.

*Nota:* per alcuni album è previsto un bonus, che viene scaricato nella libreria iTunes sul computer. Non tutti i bonus vengono scaricati direttamente su iPod touch.

#### Controllare lo stato di avanzamento del download di brani e album

Tocca Download.

Per interrompere un download, tocca II.

Se desideri spegnere iPod touch o spostarti dall'area di connessione Wi-Fi, non devi preoccuparti per l'interruzione del download. iPod touch avvierà automaticamente il download in corso al successivo accesso di iPod touch al network Wi-Fi con una connessione Internet. Oppure, se apri iTunes sul computer, iTunes completa il download nella libreria iTunes.

I brani acquistati vengono aggiunti alla playlist Acquistati su iPod touch. Se rimuovi la playlist Acquistati, iTunes ne crea una nuova quando acquisti un elemento da iTunes Wi-Fi Music Store.

# Sincronizzare i contenuti acquistati

Quando colleghi iPod touch al computer, iTunes sincronizza automaticamente i brani e gli album acquistati su iPod touch con la tua libreria iTunes. Questo ti consente di ascoltare i brani e gli album acquistati sul computer e di avere una copia di backup se li elimini da iPod touch. I brani vengono sincronizzati sulla playlist "Acquistati su <nome del tuo iPod>". Se la playlist non è disponibile, iTunes ne crea una nuova.

Inoltre, iTunes copia gli acquisti nella playlist Acquistati e la utilizza per gli acquisti effettuati dal computer (se la playlist è disponibile e impostata per la sincronizzazione con iPod touch).

# Verificare gli acquisti

Puoi utilizzare iTunes per verificare che tutti gli elementi acquistati (musica, video e altro ancora) su iTunes Wi-Fi Music Store si trovino nella tua libreria iTunes. Questa operazione potrebbe essere utile in caso di interruzione di un download.

#### Verificare gli acquisti

- 1 Assicurati che il computer sia collegato a Internet.
- 2 In iTunes, scegli Store > Verifica acquisti.
- 3 Inserisci ID e password del tuo account iTunes Store, quindi fai clic su Verifica.

Gli acquisti non ancora presenti sul computer verranno scaricati.

La playlist Acquistati visualizza tutti i tuoi acquisti. Tuttavia, poiché puoi modificare questo elenco aggiungendo o rimuovendo elementi, le informazioni che contiene potrebbero non essere accurate. Per verificare tutti gli acquisti effettuati, accedi al tuo account, scegli Store > Visualizza il mio account, quindi fai clic su "Cronologia acquisti".

# Modificare le informazioni relative all'account iTunes Store

iPod touch utilizza le informazioni relative all'account iTunes Store disponibili in iTunes, compreso l'eventuale trasferimento di musica iTunes Plus (se disponibile). Puoi visualizzare e modificare le informazioni dell'account iTunes Store utilizzando iTunes.

#### Visualizzare e modificare le informazioni dell'account iTunes Store

In iTunes, scegli Store > Visualizza il mio account.

Il tuo account iTunes Store deve essere attivo. Se l'opzione "Visualizza il mio account" non appare nel menu Store, scegli Store > Accedi.

#### Acquistare musica da un account iTunes Store diverso

• Accedi a questo account mentre sei collegato a iTunes Wi-Fi Music Store.

# Applicazioni

# 6

# Safari

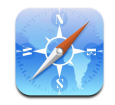

# Navigare sul Web

Grazie a Safari potrai visualizzare il contenuto delle pagine web proprio come se stessi utilizzando il browser sul tuo computer. Semplicemente toccando due volte lo schermo puoi ingrandire l'immagine; ruotare iPod touch lateralmente per avere una visuale più ampia. Puoi effettuare ricerche con Google o Yahoo!, entrambi integrati.

Per utilizzare Safari, iPod touch accede a un network Wi-Fi collegato a Internet. Per informazioni sull'accesso al network Wi-Fi, consulta pagina 22.

#### Aprire e navigare nella pagine web

#### Aprire una pagina web

 Tocca il campo indirizzo nella parte superiore dello schermo, inserisci l'indirizzo web desiderato, per esempio *apple.com* oppure *www.google.com*, quindi tocca Vai. Se il campo indirizzo non è visualizzato, tocca la barra di stato nella parte superiore dello schermo.

Durante l'inserimento, verrà visualizzato qualsiasi indirizzo web dell'elenco cronologia o preferiti il cui nome contiene le lettere inserite. Tocca l'indirizzo web desiderato per aprire la relativa pagina web.

#### Cancellare l'intero testo del campo indirizzo

Tocca il campo indirizzo, quindi tocca S.

#### Seguire il link di una pagina web

Tocca il link.

I link di testo appaiono generalmente sottolineati in colore blu. Tuttavia, anche molte immagini sono dei link.

Se un link ti collega a un suono o a un filmato supportato da iPod touch, Safari riprodurrà il suono o il filmato. Per informazioni sui formati supportati, consulta pagina 92.

| Per                                                    | Esegui questa operazione                                                                                                    |
|--------------------------------------------------------|----------------------------------------------------------------------------------------------------|
| Visualizzare l'indirizzo di<br>destinazione di un link | Mantieni il dito sul link L'indirizzo appare a lato del tuo dito.<br>Per capire se un'immagine contiene un link, mantieni il dito<br>sull'immagine. |
| Interrompere il caricamento di<br>una pagina           | Тосса 🗙.                                                                                                    |
| Ricaricare una pagina web                              | Тосса 🖒.                                                                                                    |
| Tornare alla pagina web prece-<br>dente o successiva   | Tocca ┥ o 🕨 nella parte inferiore dello schermo.                                                                                                    |
| Aprire qualsiasi pagina web visitata                   | Tocca ָ e quindi Cronologia. Per cancellare il contenuto<br>dell'elenco cronologia, tocca Cancella.                                                 |
| Inviare l'indirizzo di una pagina web<br>via e-mail    | Tocca + e tocca "Invia il link di questa pagina per e-mail". Devi<br>aver configurato un account di posta su iPod touch (consulta<br>pagina 55).    |

#### Ingrandire l'immagine per una visualizzazione ottimizzata della pagina

#### Visualizzare una pagina web in orizzontale

Ruota iPod touch lateralmente. Automaticamente Safari riorienta ed espande la pagina.

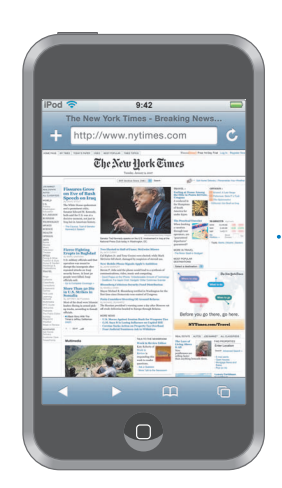

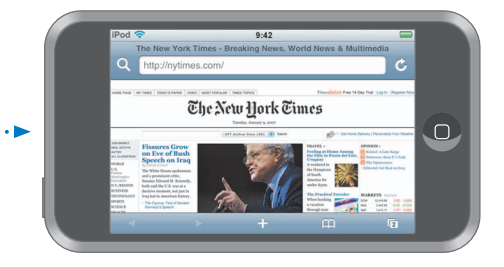

Ridimensionare le colonne per adattarle allo schermo

 Tocca due volte la colonna desiderata. La colonna si espande per consentirti una lettura agevolata.

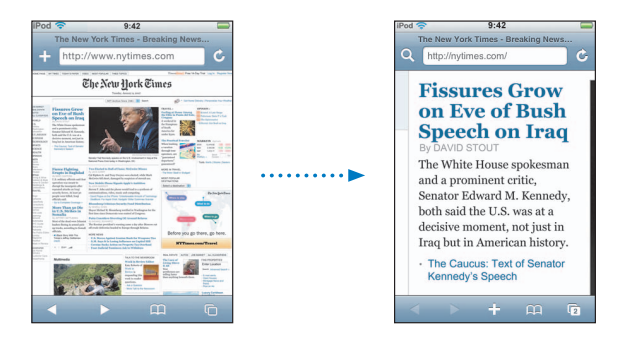

Tocca nuovamente due volte per tornare alla dimensione iniziale.

#### Ingrandire parte di una pagina web

 Tocca due volte la parte di pagina che desideri ingrandire. Tocca nuovamente due volte per tornare alla dimensione iniziale.

#### Ingrandire o ridurre la visualizzazione manualmente

• Apri e chiudi due dita sullo schermo.

#### Scorrere la pagina

 Trascina in alto, in basso o lateralmente. Durante lo scorrimento, puoi toccare e trascinare in qualsiasi punto della pagina senza che i link vengano attivati. Se tocchi un link, apparirà la relativa pagina; se trascini un link, la pagina attuale scorrerà.

#### Scorrere il frame di una pagina web

Utilizza due dita per scorrere il frame di una pagina web. Utilizza un dito per scorrere l'intera pagina web.

#### Andare all'inizio della pagina web

Tocca la barra di stato nella parte superiore dello schermo di iPod touch.

#### Effettuare ricerche sul Web

Di default, Safari effettua le ricerche utilizzando Google. Se lo desideri, puoi impostare Safari affinché effettui le ricerche utilizzando Yahoo!.

#### Effettuare la ricerca desiderata sul Web

- 1 Tocca **Q** per andare al campo di ricerca di Google.
- 2 Inserisci una parola o una frase che descrivano l'elemento da ricercare, quindi tocca Google.
- 3 Tocca il link desiderato nei risultati della ricerca per aprire la relativa pagina web.

#### Impostare Safari per la ricerca con Yahoo!

 Dallo schermata Home scegli Impostazioni > Safari > Motore di ricerca, quindi scegli Yahoo!.

#### Aprire più pagine contemporaneamente

Puoi aprire più pagine web contemporaneamente. Alcuni link aprono automaticamente una nuova pagina invece di sostituire la pagina attualmente visualizzata.

Il numero che appare sull'icona delle pagine 🗇 nella parte inferiore dello schermo mostra il numero di pagine aperte. La mancanza di un numero indica che è aperta una singola pagina.

Per esempio:

🗅 = è aperta una pagina

sono aperte tre pagine

#### Aprire una nuova pagina

Tocca C quindi tocca "Nuova pagina".

#### Visualizzare tutte le pagine aperte e passare a un'altra pagina aperta

 Tocca C quindi fai scorrere a sinistra o a destra. Quando appare la pagina desiderata, toccala.

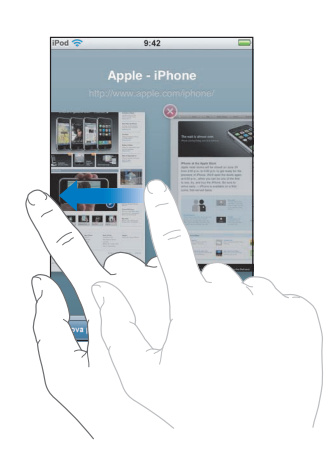

#### Chiudere una pagina

 Tocca C quindi tocca O. Non puoi chiudere una pagina se non ci sono altre pagine aperte.

#### Inserire testo nel relativo campo

Alcune pagine web contengono moduli o campi di testo in cui è possibile inserire informazioni.

#### Visualizzare la tastiera

Tocca un campo testo.

#### Spostarsi su altri campo testo nella pagina

Tocca un altro campo testo. Oppure tocca il tasto Successivo o Precedente.

#### Inviare moduli

 Dopo aver inserito le informazioni desiderate nei campi testo della pagina, tocca Vai o Cerca. Inoltre, in molte pagine è presente un link che puoi toccare per inviare il modulo.

#### Chiudere la tastiera senza inviare il modulo

Tocca Fine.

#### Aggiungere web clip di Safari alla schermata Home

Puoi aggiungere web clip delle tue pagine web preferite alla schermata Home per un accesso veloce. I web clip appaiono come icone che possono essere posizionate dove desideri nella schermata Home. Consulta "Personalizzare il layout della schermata Home" a pagina 14.

#### Aggiungere un web clip di Safari alla schermata Home

Apri la pagina e tocca +. Quindi tocca "Aggiungi alla schermata Home".

I web clip ricordano la parte visualizzata, livello di zoom e posizione, delle pagine web. Quando apri un web clip, automaticamente Safari effettua lo zoom e si posiziona su tale parte della pagina web nuovamente. Inoltre, la parte visualizzata viene usata per creare l'icona del web clip nella schermata Home.

Prima di aggiungere un web clip, puoi modificarne il nome. Se il nome è troppo lungo (più di 10 caratteri), potrebbe apparire abbreviato nella schermata Home.

#### Eliminare un web clip dalla schermata Home

- Tocca e mantieni il dito su una delle icone nella schermata Home fino a quando l'icona inizia a muoversi.
- 2 Tocca la "x" nell'angolo del web clip per eliminarlo.
- 3 Tocca Elimina, quindi premi il tasto Home 🗋 per registrare le modifiche effettuate.

#### Utilizzare i Preferiti

Puoi registrare le pagine web desiderate nei Preferiti e visualizzarle velocemente senza dover reinserire il relativo indirizzo.

#### Registrare una pagina web nei Preferiti

Apri la pagina e tocca +. Quindi tocca "Aggiungi preferito".

Prima di registrare una pagina web nei Preferiti, puoi modificarne il titolo o la destinazione. Di default, le pagine vengono registrate al primo livello della cartella Preferiti. Tocca Preferiti per scegliere un'altra cartella.

#### Aprire una pagina web dei Preferiti

#### Modificare una pagina o una cartella dei Preferiti

- Tocca A, scegli la cartella che contiene la pagina desiderata oppure la cartella da modificare, quindi tocca Modifica. Successivamente, esegui una delle seguenti operazioni:
  - Per creare una nuova cartella, tocca "Nuova cartella".
  - *Per eliminare una pagina o una cartella,* tocca 😑 a lato della pagina o della cartella, quindi tocca Elimina.
  - *Per riposizionare una pagina o una cartella,* trascina ≡ a lato dell'elemento che desideri spostare.
  - Per modificare il nome o l'indirizzo di una pagina o di una cartella oppure per modificare il posizionamento di una pagina, tocca la pagina o la cartella.

Quando hai finito, tocca Fine.

#### Sincronizzare i Preferiti

Se utilizzi Safari su un Mac oppure Safari o Microsoft Internet Explorer su un PC, puoi sincronizzare i preferiti di iPod touch con i preferiti del computer.

#### Sincronizzare i preferiti tra iPod touch e il computer

 Collega iPod touch al computer. Se è impostata la sincronizzazione automatica (consulta pagina 9),il processo inizia immediatamente.

#### Impostazioni di Safari

Dalla schermata Home, scegli Impostazioni > Safari per configurare le impostazioni relative alla sicurezza e altre impostazioni. Consulta pagina 87.

# Calendario

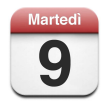

# Aggiungere eventi calendario a iPod touch

Se hai impostato iTunes per la sincronizzazione dei calendari, puoi inserire appuntamenti ed eventi sul computer e sincronizzarli con iPod touch. Inoltre, puoi inserire direttamente eventi e appuntamenti su iPod touch.

#### Inserire eventi calendari sul computer

Puoi inserire eventi e appuntamenti in iCal e Microsoft Entourage su un Mac oppure in Microsoft Outlook 2003 o 2007 su un PC.

#### Sincronizzare i calendari

#### Sincronizzare i calendari tra iPod touch e il computer

Collega iPod touch al computer. Se iPod touch è impostato per la sincronizzazione automatica dei calendari (consulta pagina 7), il processo inizia immediatamente.

#### Aggiungere e modificare eventi del calendario direttamente su iPod touch

#### Aggiungere un evento

• Tocca + e inserisci le informazioni relative all'evento. Quindi tocca Fine.

Puoi inserire:

- Titolo.
- Posizione.
- Inizio e fine evento (oppure attiva l'opzione Giornata se si tratta di un evento che dura l'intera giornata).
- Il numero di ripetizioni: nessuna, ogni giorno, ogni settimana, ogni due settimane, ogni mese, ogni anno.
- Orario di avviso: da cinque minuti a due giorni prima dell'evento.

Se imposti un'orario di avviso, iPod touch ti consente di impostare un secondo orario di avviso, nel caso in cui non sentissi il primo.

• Note.

#### Impostare iPod touch affinché emetta un suono quando ricevi un avviso calendario

 In Impostazioni, seleziona Generali > Effetti sonori, quindi scegli se preferisci che gli effetti sonori siano riprodotti attraverso l'altoparlante, le cuffie o entrambi. Per disattivare gli effetti sonori, seleziona No..

Se gli effetti sonori vengono disattivati, quando iPod touch riceve un avviso dal calendario visualizza un messaggio invece di produrre un suono.

#### Modificare un evento

Tocca l'evento, quindi tocca Modifica.

#### Eliminare un evento

Tocca l'evento, Modifica, quindi scorri e tocca "Elimina evento".

#### Visualizzare il calendario

#### Visualizzare il calendario

Tocca Calendario.

#### Cambiare vista

- Tocca Elenco, Giorno, o Mese.
  - *Vista elenco:* Tutti gli appuntamenti ed eventi appaiono organizzati in un elenco di facile visualizzazione. Scorri in alto o in basso per vedere giorni passati e futuri.

- Vista giorno: Scorri in alto o in basso per vedere ore passate o future nel giorno.
   Tocca ◀ o ▶ per vedere il giorno precedente o successivo.
- Vista mese: I giorni con eventi hanno un punto sotto la data. Tocca un giorno per visualizzarne gli eventi in un elenco sotto il calendario. Tocca ◄ o ► per vedere il mese precedente o successivo.

|                        |                 |     |        | <sup>Ca</sup>   | ambia       | ire vis | ta  |                        |
|------------------------|-----------------|-----|--------|-----------------|-------------|---------|-----|------------------------|
| Vai a Oggi —           | iPod 🛠          |     | Elenco | 17:24<br>Giorno | Mes         |         | +   |                        |
|                        | <b>▲</b><br>Iun | mar | ago    | sto 2           | 2007<br>ven | sab     | dom |                        |
|                        | 30              | 31  | 1      | 2               | 3           | 4       | 5   |                        |
| Vista mese             | 6               | 7   | 8      | 9               | 10          | 11      | 12  | — Laiorni con un punto |
|                        | 13              | 14  | 15     | 16              | 17          | 18      | 19  | hanno eventi pro-      |
|                        | 20              | 21  | 22     | 23              | 24          | 25      | 26  | grammati               |
|                        | 27              | 28  | 29     | 30              | 31          | 1       | 2   |                        |
|                        | 8:30            | • N | lecca  | nico            |             |         |     |                        |
| Eventi per un giorno — | 16:00 Riunione  |     |        |                 |             |         |     |                        |
| selezionato            | 19:00           | ) F | Palest | ra              |             |         |     |                        |

Vedere gli eventi del giorno

Tocca Oggi.

Vedere i dettagli di un evento

Tocca l'evento.

# Configurare iPod touch per impostare l'ora degli eventi secondo un fuso orario selezionato

 Dallo schermo Home tocca Impostazioni > Generale > Data e ora, quindi abilita il Supporto fuso orario. Tocca Fuso orario e cerca una delle città principali nella zona del fuso orario desiderato.

Quando il Supporto fuso orario è abilitato, Calendario visualizza e date e gli orari degli eventi nell'ora locale impostata per i calendari. Quando Supporto fuso orario è disabilitato, Calendario visualizza gli eventi nell'ora locale della tua posizione geografica.

# Mail

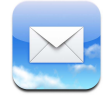

Mail è un valido client e-mail HTML che scarica le e-mail in background mentre stai effettuando altre operazioni su iPod touch. iPod touch supporta i principali sistemi di gestione e-mail, tra cui Yahoo! Mail, Google email, AOL e .Mac Mail; e i principali sistemi di gestione e-mail che utilizzando lo standard POP3 e IMAP. Mail ti consente di inviare e ricevere grafici, che vengono visualizzati nel messaggio insieme al testo. Inoltre, puoi scaricare PDF e altri allegati e visualizzarli su iPod touch.

#### Configurare gli account di posta

Devi disporre di un indirizzo e-mail, che appare come "tuonome@esempio.it", per poter utilizzare iPod touch con i messaggi e-mail. Se disponi di un accesso Internet, probabilmente il tuo ISP (Internet service provider) ti ha fornito un indirizzo di posta.

Se scegli la sincronizzazione automatica durante la configurazione, gli account di posta esistenti dovrebbero essere già configurati e funzionanti. Oppure, puoi configurare iTunes affinché sincronizzi gli account di posta o configuri gli account di posta direttamente su iPod touch.

#### Sincronizzare gli account di posta su iPod touch

Puoi utilizzare iTunes affinché sincronizzi gli account di posta con iPod touch. iTunes supporta Mail e Microsoft Entourage su un Mac e Microsoft Outlook 2003 o 2007 e Outlook Express su un PC. Consulta "Trasferire musica, video e altri contenuti su iPod touch" a pagina 5.

*Nota:* la sincronizzazione di un account di posta con iPod touch copia *le impostazioni dell'account di posta,* non i messaggi Se i messaggi in entrata appaiono sia su iPod touch che sul computer dipende dal tipo di account di posta di cui disponi e dal tipo di configurazione utilizzato.

#### Se non disponi di un account di posta

Gli account di posta sono disponibili presso la maggior parte degli ISP (Internet service provider). Se utilizzi un Mac, puoi ottenere un indirizzo e-mail e altri servizi, all'indirizzo www.apple.com/it/dotmac II servizio potrebbe non essere gratuito.

Puoi trovare account gratuiti ai seguenti indirizzi online:

- www.mail.yahoo.com
- www.google.com/mail
- www.aol.com

#### Configurare un account di posta su iPod touch

Puoi configurare ed effetturare modifiche a un account di posta direttamente su iPod touch. Il tuo fornitore di servizi e-mail può fornirti le impostazioni relative all'account che devi inserire.

Le modifiche che effettui su iPod touch a un account di posta sincronizzato dal computer *non* vengono copiate sul computer.

Per utilizzare Impostazione Assistita Mail online, vai a: www.apple.com/support/ipodtouch/mailhelper.

#### Inserire le impostazioni dell'account direttamente su iPod touch

- 1 Se stai configurando il primo account su iPod touch, tocca Mail. Oppure, dalla schermata Home, scegli impostazioni > Mail > Account > Aggiungi account.
- 2 Scegli il tipo di account di posta: Y! Mail (perYahoo!), Google email, .Mac, AOL o altri.
- 3 Inserisci le informazioni relative all'account:

Se stai configurando Yahoo!, Google email, .Mac o AOL, inserisci il nome, l'indirizzo e-mail e la password. Dopo aver configurato queste impostazioni, hai finito.

Oppure, fai clic su Altro, seleziona un tipo di server (IMAP, POP o Exchange) e inserisci le informazioni relative all'account:

- Il tuo indirizzo e-mail.
- Il tipo di server e-mail (IMAP, POP o Exchange).
- Il nome host Internet per il server di posta in entrata (che potrebbe apparire come "mail.esempio.it").
- Il nome host Internet per il server di posta in uscita (che potrebbe apparire come "smtp.esempio.it").
- Nome utente e password per i server in entrata e in uscita (potrebbe non essere necessario inserire nome utente e password del server in uscita).

*Nota:* gli account di posta Exchange devono essere configurati per IMAP per poter funzionare con iPod touch. Per ulteriori informazioni, contatta la tua organizzazione IT.

#### Inviare e-mail

Puoi inviare un messaggio e-mail a chiunque disponga di un indirizzo e-mail. Puoi inviare il messaggio a una singola persona o a un gruppo di persone.

#### Creare e inviare un messaggio

- 1 Tocca 🗹.
- 2 Inserisci uno o più nomi o indirizzi e-mail nei campi A o Cc (copia conoscenza) oppure tocca () e scegli un contatto per aggiungere l'indirizzo e-mail del contatto.

Quando inserisci un indirizzo e-mail, vengono visualizzati anche altri indirizzi e-mail comparabili presenti nell'elenco contatti. Tocca l'indirizzo desiderato per aggiungerlo.

- 3 Inserisci un oggetto, quindi scrivi il messaggio.
- 4 Tocca Invia.

#### Inviare una foto in un messaggio

Dalla schermata Home, scegli Foto, quindi scegli una foto. Quindi tocca 
 e tocca
 "Invia foto per e-mail".

Se disponi di più account di posta su iPod touch, la foto viene inviata utilizzando l'account di default (consulta pagina 86).

#### Registrare un messaggio come bozza per poterlo riutilizzare in seguito

 Inizia a creare il messaggio e tocca Annulla. Quindi tocca Registra. Puoi trovare il messaggio nella casella Bozze, aggiungere elementi al messaggio o modificarlo, quindi inviarlo.

#### Rispondere a un messaggio

 Apri un messaggio e tocca 
 Tocca Rispondi per rispondere solo alla persona che ti ha inviato il messaggio. Tocca "Rispondi a tutti" per rispondere al mittente e agli altri destinatari. Quindi, se lo desideri, aggiungi un messaggio e tocca Invia.

Quando rispondi a un messaggio, i documenti o le immagini allegate al messaggio originale non vengono inoltrati.

#### Inoltrare un messaggio

Apri un messaggio e tocca 
, quindi tocca Inoltra. Aggiungi uno o più indirizzi e-mail
e, se lo desideri, aggiungi un messaggio, quindi tocca Invia.

Quando inoltri a un messaggio, puoi includere i documenti o le immagini allegate al messaggio originale.

#### Inviare un messaggio a un destinatario di un messaggio ricevuto

 Apri il messaggio e tocca il nome del o l'indirizzo e-mail del destinatario, quindi tocca E-mail.

# Verificare e leggere i messaggi e-mail

Il tasto Mail mostra il numero totale di messaggi non letti presenti in tutte le tue caselle in entrata. Potresti avere altri messaggi non letti presenti in altre caselle.

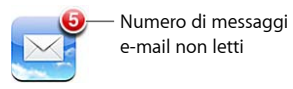

Per ogni schermata account, puoi vedere il numero di messaggi non letti a lato di ogni casella.

|                              | iPod 🛜    | 17:24 |    |                      |
|------------------------------|-----------|-------|----|----------------------|
| Tocca per vedere tutti i $-$ | Account   | .Mac  |    |                      |
| tuoi account di posta.       | 💻 Entrata | a     | 3  |                      |
|                              | Bozze     |       |    |                      |
|                              | 🐨 Inviati |       |    | - Numoro di mossoggi |
|                              | Cestin    | o     |    | e-mail non letti.    |
|                              | Mici      |       |    |                      |
|                              | Proget    | tti   | 33 |                      |
|                              | 📁 Viaggi  | o     |    |                      |
|                              |           |       |    |                      |
|                              |           | Mac   | 17 |                      |
|                              |           |       |    |                      |

Tocca una casella per visualizzare i relativi messaggi. I messaggi non letti sono contrassegnati da un punto blu 🔵.

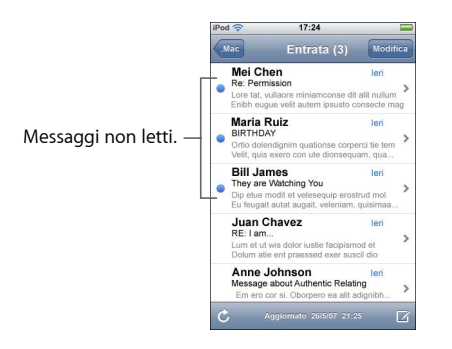

#### Leggere un messaggio

Tocca una casella, quindi tocca un messaggio. All'interno di un messaggio, tocca ▲
 o ▼ per visualizzare il messaggio precedente o successivo.

#### Eliminare un messaggio

Apri il messaggio e tocca 歯.

Inoltre, puoi eliminare un messaggio direttamente dall'elenco messaggi della casella strisciando verso destra o sinistra sul titolo del messaggio, quindi toccando Elimina.

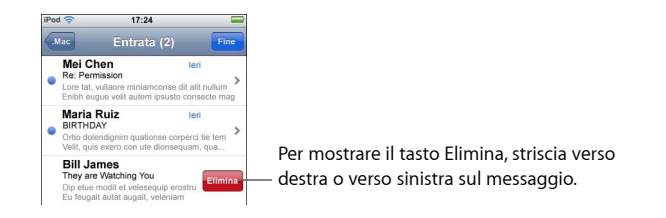

Oppure, puoi toccare Modifica, quindi 🔵 a lato del messaggio.

#### Verificare la presenza di nuovi messaggi

Scegli una casella oppure tocca C in qualsiasi momento.

#### Aprire un documento allegato

Puoi visualizzare o leggere alcuni tipi di documenti o immagini allegate al messaggio che ricevi. Per esempio, se ricevi un documento PDF, Microsoft Word o Microsoft Excel, puoi leggerlo direttamente su iPod touch.

Tocca l'allegato. L'allegato viene scaricato su iPod touch, quindi aperto.

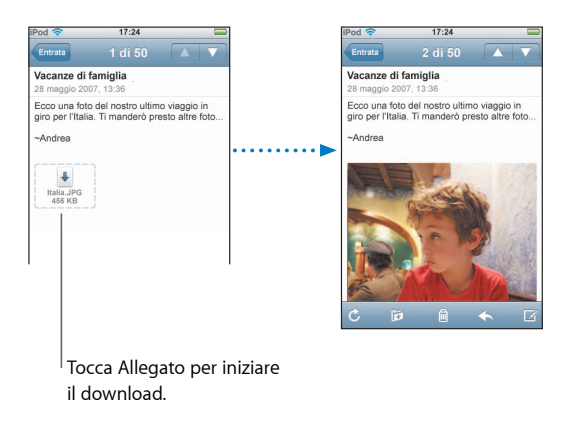

Puoi visualizzare gli allegati in formato orizzontale o verticale. Se il formato di un allegato non è supportato da iPod touch, potrai vedere il nome del documento ma non potrai aprirlo. iPod touch supporta i seguenti formati di allegati:

• .doc, .docx, .htm, .html, .pdf, .txt, .xls, .xlsx

#### Visualizzare tutti i destinatari di un messaggio

• Apri il messaggio e tocca Dettagli.

Tocca un nume o un indirizzo e-mail per vedere le informazioni contatto del destinatario. Quindi tocca un indirizzo e-mail per inviare un e-mail alla persona. Tocca Nascondi per nascondere i destinatari.

#### Aggiungere un destinatario di un e-mail all'elenco contatti

 Tocca il messaggio e, se necessario, tocca Dettagli per vedere i destinatari. Quindi tocca un nome o un indirizzo e-mail, quindi tocca "Crea nuovo contatto" oppure "Aggiungi a contatto".

#### Segnare un messaggio come non letto

Apri il messaggio e tocca "Segna come non letto".

Un punto blu 🔵 appare a lato del messaggio nell'elenco casella fino ad aprirlo.

#### Spostare un messaggio in un'altra casella

Apri un messaggio e tocca 🛱, quindi scegli una casella.

#### Ingrandire parte di un messaggio

 Tocca due volte la parte che desideri ingrandire. Tocca nuovamente due volte per tornare alla dimensione iniziale.

#### Ridimensionare le colonne di testo per adattarle allo schermo

• Tocca due volte il testo desiderato.

#### Ridimensionare un messaggio manualmente

Apri e chiudi due dita sullo schermo.

#### Seguire un link

Tocca il link.

I link di testo appaiono generalmente sottolineati in colore blu. Tuttavia, anche molte immagini hanno dei link. Un link può collegarti a una pagina web, aprire una mappa o aprire un nuovo messaggio e-mail preindirizzato.

I link mappa e web aprono Maps o Safari su iPod touch. Per riaprire il messaggio e-mail, premi il tasto Home e tocca Mail.

#### Impostazioni Mail

Dalla schermata Home, scegli impostazioni > Mail per configurare e personalizzare i tuoi account e-mail per iPod touch. Consulta pagina 84.

# Contatti

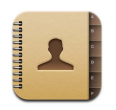

Con i Contatti di , avere i dati di tutti i tuoi contatti sempre con te è semplice.

## Sincronizzare i contatti dal computer

Se è impostata la sincronizzazione automatica dei contatti, iTunes aggiornerà i contatti ogni volta che effettui delle modifiche sul computer o su iPod touch. Puoi sincronizzare i contatti utilizzando applicazioni quali:

- Su un Mac: Rubrica Indirizzi di Mac OS X, Microsoft Entourage, e Rubrica Yahoo!
- Su PC: Rubrica Yahoo!, Rubrica Windows (Outlook Express) o Microsoft Outlook

Per informazioni sulla sincronizzazione di iPod touch con i contatti, consulta "Trasferire musica, video e altri contenuti su iPod touch" a pagina 5.

#### Visualizzare un contatto

Tocca Contatti, quindi tocca il contatto desiderato.

Per visualizzare un gruppo specifico di contatti, tocca il tasto Gruppo.

#### Impostare le opzioni di ordinamento e visualizzazione

Utilizza le impostazioni Contatti per visualizzare i contatti per nome o per cognome e per impostare l'ordine di visualizzazione.

 Tocca Impostazioni > Contatti, quindi tocca "Criterio di ordinamento" oppure "Ordine di visualizzazione" e seleziona "Nome, Cognome" oppure "Cognome, Nome".

# Aggiungere e modificare contatti direttamente su iPod touch

In iPod touch, puoi inserire nuovi contatti e modificare o eliminare contatti esistenti.

| Info                                | Modifica                                                                                          |
|-------------------------------------|---------------------------------------------------------------------------------------------------|
|                                     |                                                                                                   |
| ary Knox                            |                                                                                                   |
| 555) 465-4350                       |                                                                                                   |
| ary@mac.com                         |                                                                                                   |
| /ww.apple.com                       |                                                                                                   |
| 518 Eddy Street<br>Belmont CA 94002 |                                                                                                   |
|                                     | Sary Knox<br>555) 465-4350<br>ary@mac.com<br>www.apple.com<br>518 Eddy Street<br>Belmont CA 94002 |

#### Aggiungere un contatto a iPod touch

■ Scegli Contatti e tocca 🕂, quindi inserisci i dati del contatto.

#### Inserire il numero di telefono, l'indirizzo e altri dati del contatto

- Tocca Contatti e scegli un contatto, quindi tocca Modifica.
  - Per aggiungere un elemento, quale un indirizzo web o un numero di cellulare, tocca a lato dell'elemento.
  - Per eliminare un elemento, tocca 😑 vicino a questo.
  - Per eliminare il contatto dall'elenco dei contatti, scorri in basso e tocca Elimina contatto.

#### Inserire una pausa in un numero

Tocca #=, quindi tocca Pausa.

Le pause a volte sono richieste dai sistemi telefonici—ad esempio, prima di un'estensione o una password. Ogni pausa dura 2 secondi. Potrebbe essere necessario inserirne più di una.

#### Assegnare una foto a un contatto o modifica la foto di un contatto

- 1 Tocca Contatti e scegli un contatto.
- 2 Tocca modifica e tocca Aggiungi foto, o tocca una foto esistente.
- 3 Scegli una foto.
- 4 Sposta e ridimensiona la foto nel modo desiderato. Trascina la foto in alto, in basso o lateralmente. Allontana o avvicina due dita sullo schermo o tocca due volte per ingrandirla o rimpicciolirla.
- 5 Tocca Imposta.

#### Eliminare un contatto

- 1 Tocca Contatti e scegli un contatto.
- 2 Tocca Modifica.
- 3 Scorri in basso lo schermo con i dati del contatti e tocca Elimina.

# YouTube

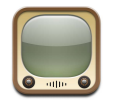

#### Cercare e visualizzare video

YouTube contiene video forniti da persone di tutto il mondo (i video non sono disponibili in tutte le lingue e potrebbero non essere disponibili in tutti i paesi).

Per utilizzare YouTube, iPod touch accede a un network Wi-Fi collegato a Internet. Per informazioni sull'accesso al network Wi-Fi, consulta pagina 22.

#### Sfogliare i video

- Tocca i pulsanti In primo piano, I più visti o Preferiti. Oppure tocca Altro per vedere I più recenti, I più votati o la Cronologia.
  - In primo piano: Video visionati e consigliati dallo staff di YouTube.
  - *I più visti:* I video con il maggior numero di visualizzazioni da parte degli utenti di YouTube. Tocca Tutti, per i video più visti di tutti i tempi oppure Oggi o "Questa settimana", per i video più visti del giorno o della settimana.
  - Preferiti: Video che hai aggiunto ai Preferiti.
  - I più recenti: I video più recenti aggiunti su YouTube.
  - *I più votati:* I video che hanno ottenuto i voti più alti dagli utenti di YouTube. Per votare i video vai su http://it.youtube.com.
  - Cronologia: I video da te visualizzati più recentemente.

#### Cercare un video

- 1 Tocca Cerca, quindi tocca il campo di ricerca di YouTube.
- 2 Inserisci una frase o una parola che descrivano cosa stai cercando, quindi tocca Cerca. YouTube mostra i risultati a seconda dei titoli, le descrizioni, le etichette e i nomi utente associati ai video.

#### Riproduci un video

 Tocca un video. Il video viene caricato in iPod touch e appare una barra di progresso. Quando è stata caricata una porzione sufficiente del video, inizia la riproduzione. Puoi anche toccare > per avviare il video.

#### Controllare la riproduzione video

Quando inizia la riproduzione di un video, i controlli spariscono in modo da non coprire il video.

• Tocca lo schermo per visualizzare o nascondere i controlli.

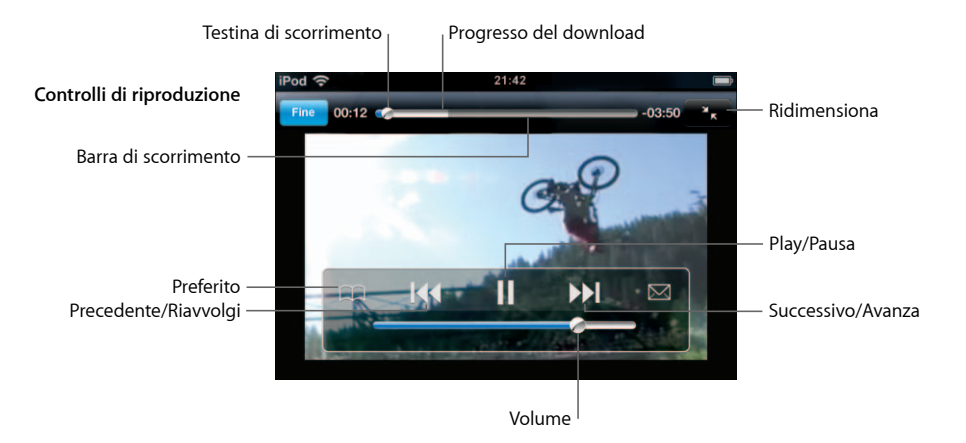

| Per                                                                           | Esegui questa operazione                                                                                                    |
|-------------------------------------------------------------------------------|----------------------------------------------------------------------------------------------------|
| Riprodurre o mettere in pausa<br>un video                                     | Tocca ▶ o II.                                                                                                    |
| Alzare o abbassare il volume                                                  | Trascinare il cursore del volume.                                                                                                    |
| Riavviare un video                                                            | Тосса 📢.                                                                                                    |
| Passare al video precedente o successivo                                      | Tocca I≪ due volte per passare al video precedente. Tocca ▶I<br>per passare al video successivo.                                                                                                    |
| Riavvolgere o avanzare                                                        | Mantieni il dito su I∢ o ▶▶.                                                                                                    |
| Andare in qualunque punto in<br>un video                                      | Trascina la testina sulla barra di scorrimento.                                                                                                    |
| Interrompere un video prima che<br>la riproduzione giunga alla fine           | Tocca Fine . Oppure premi il tasto Home 🗋 .                                                                                                    |
| Visualizzare il video a schermo<br>pieno o adattare il video allo<br>schermo. | Tocca due volte il video. Inoltre puoi toccare 🕤 per visualiz-<br>zare il video a schermo pieno oppure toccare 🔭 per adattare<br>il video allo schermo.                                                                                                    |
| Aggiungere un video ai Preferiti                                              | Tocca 🔊 vicino a un video e tocca Preferito. Oppure avvia la riproduzione di un video e tocca 🏔. Tocca Preferiti per vedere i tuoi video preferiti.                                                                                                    |
| Vedere i dettagli di un video e<br>visualizzare video correlati.              | Riproduci il video intero, tocca Fine mentre un video è in ripro-<br>duzione, o tocca 🔊 vicino a un video in un elenco.<br>iPod touch mostra i voti, la descrizione, la data di aggiunta<br>e altre informazioni riguardanti il video. Puoi inoltre vedere<br>un elenco di video correlati che puoi toccare e guardare. |

# Modificare i pulsanti nella parte inferiore dello schermo

Puoi sostituire i pulsanti "In primo piano", "I più visti", Preferiti e Cerca (nella parte inferiore dello schermo) con i pulsanti che utilizzi più frequentemente. Per esempio, se preferisci guardare i video più visti invece di quelli in primo piano, puoi sostituire il tasto "In primo piano" con il tasto "I più visti".

 Tocca Altro, quindi tocca Modifica, e trascina il tasto in fondo allo schermo, sopra il tasto che vuoi sostituire.

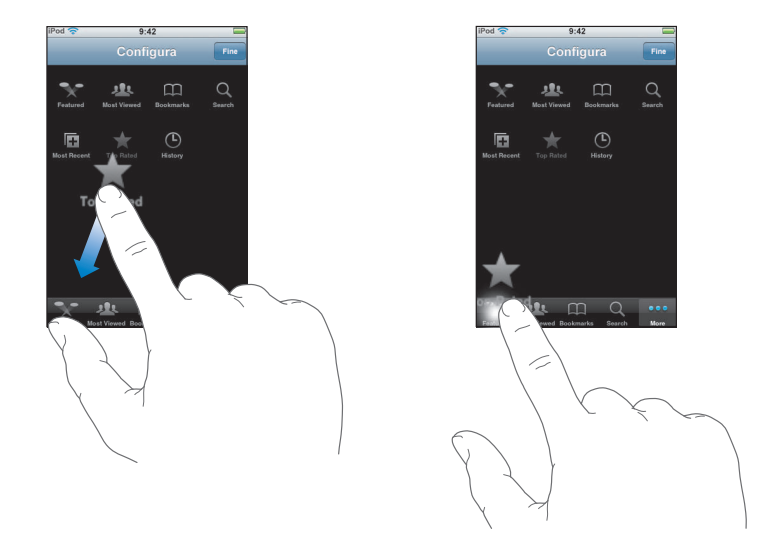

Puoi riorganizzare i pulsanti che si trovano nella parte inferiore dello schermo, trascinandoli verso sinistra o verso destra, come desiderato. Quando hai finito, tocca Fine.

Quando sfogli i video, tocca Altro per accedere ai pulsanti che non sono visibili.

#### Aggiungi i tuoi video a YouTube

Per maggiori informazioni su come aggiungere i tuoi video a YouTube, vai al sito http://it.youtube.com e seleziona Aiuto.

# **Stocks**

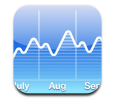

# Visualizzare le quotazioni dei titoli

Quando fai clic su Stocks dalla schermata Home, vengono mostrate le quotazioni aggiornate di tutti i titoli. Le quotazioni vengono aggiornate ogni volta che apri Stocks mentre sei collegato a Internet. Le quotazioni possono essere aggiornate con un ritardo di 20 minuti.

#### Aggiungere un titolo, un indice o un fondo

- 1 Tocca 🕖, quindi tocca 🕂.
- 2 Inserisci un simbolo, il nome di un'azienda, un indice o il nome di un fondo, quindi tocca Ricerca.
- 3 Scegli un elemento nell'elenco di ricerca.

#### Eliminare un titolo

#### Cambiare disposizione dei titoli

#### Passare dalla visualizzazione cambio percentuale al valore in cambio monetario

• Tocca il numero che visualizza il cambio. Tocca nuovamente per ripristinare la precedente visualizzazione.

Inoltre, puoi toccare 🕖 e toccare % o Numeri.

#### Mostrare l'andamento di un titolo nel breve e nel lungo periodo

 Tocca il simbolo di un titolo, quindi tocca 1g, 1s, 1m, 3m, 6m, 1a oppure 2a. Il grafico cambia per mostrare la progressione relativa a un giorno, a una settimana, a uno, tre o sei mesi oppure a uno o due anni.

#### Per ulteriori informazioni sulla Borsa e sui titoli, visita il sito Yahoo.it

Tocca SI.

Potrai trovare notizie, informazioni e siti web dedicati all'ambito finanziario.

# Maps

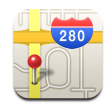

Con Maps puoi avere mappe stradali, foto dal satellite e viste ibride relative a località della maggior parte dei paesi del mondo. Potrai ottenere indicazioni stradali dettagliate e, in alcune zone, informazioni sul traffico. Inoltre, in alcune zone, potrai individuare la tua posizione approssimativa e utilizzarla per ottenere indicazioni stradali.<sup>1</sup>

*ATTENZIONE:* per importanti informazioni relative alla guida e alla navigazione sicura, consulta la *Guida alla informazioni importanti sul prodotto* all'indirizzo www.apple.com/it/support/manuals/ipod.

#### Cercare e visualizzare le posizioni

#### Trovare una località e visualizzare una mappa

 Tocca il campo di ricerca per mostrare la tastiera, quindi inserisci un indirizzo, un'intersezione, un'area generale, il nome di una tappa, il nome di un preferito, il nome di qualcuno presente nella tua lista contatti o il codice postale (CAP). Quindi tocca Ricerca.

Uno spillo segna la posizione individuata sulla mappa. Tocca lo spillo per vedere il nome o la descrizione della posizione.

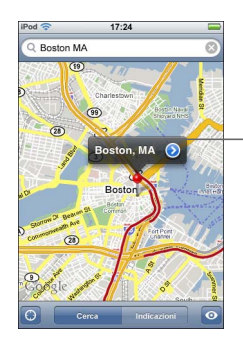

Tocca () per ottenere informazioni sulla posizione, indicazioni stradali o aggiungere la posizione ai preferiti o all'elenco contatti

<sup>1.</sup> Le mappe, le indicazioni stradali e le informazioni relative alla posizione dipendono dai dati raccolti e dai servizi forniti da terze parti. I servizi e i dati terze parti sono soggetti a variazioni e potrebbero non essere disponibili in tutte le aree geografiche; quindi, anche le mappe, le indicazioni stradali e le informazioni sulla posizione potrebbero non essere disponibili, imprecise o incomplete. Per ulteriori informazioni, vai su www.apple.com/it/ipodtouch. Per poterti fornire la tua posizione, i dati vengono raccolti secondo una modalità che non ti identifica personalmente. Se non desideri che tali dati vengano raccolti, non utilizzare questa funzionalità. Il mancato utilizzo di questa funzionalità non compromette in alcun modo la funzionalità di iPod touch.

#### Trovare la tua posizione approssimativa attuale su una mappa

Tocca I. Viene visualizzato un cerchio che mostra la tua posizione approssimativa attuale. La tua posizione approssimativa viene determinata utilizzando le informazioni dei network Wi-Fi locali (se la funzione Wi-Fi è attiva). Più accurate sono le informazioni disponibili e più piccolo sarà il cerchio visualizzato sulla mappa. Questa funzionalità non è disponibile in tutte le zone.

#### Utilizzare lo spillo

 Tocca 

, quindi tocca Spillo. Appare un spillo sulla mappa, che può essere quindi trascinato su qualsiasi posizione scelta.

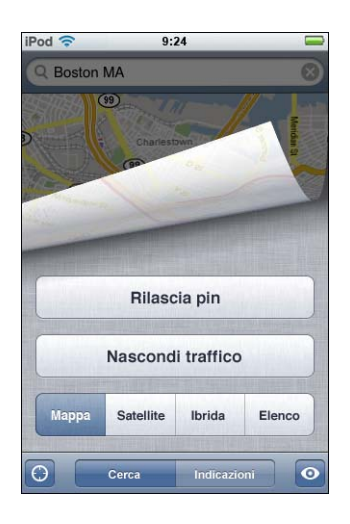

Per spostare velocemente lo spillo sull'area attualmente visualizzata, tocca 🖸 , quindi tocca "Sostituisci spillo".

#### Ingrandire parte di una mappa

 Pizzica la mappa con due dita. Oppure, tocca due volte la parte che desideri ingrandire. Tocca nuovamente due volte per ingrandire ulteriormente.

#### Ridurre

 Pizzica la mappa. Oppure, tocca la mappa con due dita. Tocca nuovamente con due dita per ridurre ulteriormente.

#### Effettuare una panoramica o scorrere per visualizzare un'altra parte della mappa

Trascina in alto, in basso, verso sinistra o verso destra.

Vista satellite o ibrida

 Tocca 

, quindi tocca Satellite o Terreno per visualizzare una vista satellite o una vista della mappa stradale con terreno.

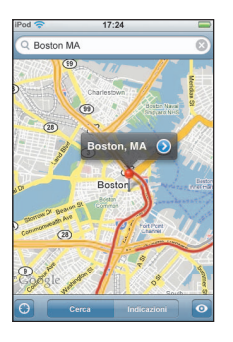

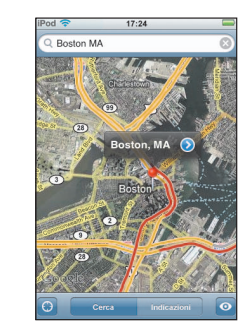

Tocca Mappa per tornare alla vista mappa.

#### Visualizzare la posizione di un'indirizzo presente nell'elenco contatti

Tocca (III) nel campo di ricerca, quindi tocca Contatti e scegli un contatto.

Per individuare un indirizzo in questa modalità, il contatto deve includere almeno un indirizzo. Se il contatto include più indirizzi, devi selezionare l'indirizzo desiderato. Inoltre, puoi trovare la posizione di un indirizzo toccando l'indirizzo direttamente in Contatti.

#### Registrare una località nei Preferiti

 Trova una località, tocca il relativo spillo, tocca 

 a lato del nome o della descrizione, quindi tocca "Preferito".

#### Vedere una località preferita o visualizzata recentemente

Tocca (III) nel campo di ricerca, quindi tocca Preferiti o Recenti.

#### Aggiungere una località all'elenco contatti

 Trova una località, tocca il relativo spillo, tocca ② a lato del nome o della descrizione, quindi tocca "Crea nuovo contatto" oppure "Aggiungi a contatto".

# Ottenere indicazioni stradali

#### Ottenere indicazioni stradali

- 1 Tocca Indicazioni.
- 2 Inserisci indirizzo di partenza e indirizzo di arrivo nei relativi campi. Di default, iPod touch parte dalla posizione approssimativa attuale (se disponibile). Tocca (III) in entrambi i campi e scegli una località nei Preferiti (compresi la tua posizione approssimativa locale e lo spillo, se disponibile), Recenti o Contatti.

Per esempio, se l'indirizzo di un amico si trova nell'elenco contatti, puoi toccare Contatti, quindi toccare il nome dell'amico senza dover inserire l'indirizzo.

Per invertire direzione, tocca **D**.

- 3 Tocca Percorso, quindi esegui una delle seguenti operazioni:
  - *Per visualizzare le indicazioni dettagliate,* tocca Avvia, quindi tocca ⇒ per visualizzare la tappa successiva del viaggio. Tocca ← per tornare indietro.
  - Per visualizzare tutte le indicazioni in un elenco, tocca <a>[o]</a>, quindi tocca Elenco. Tocca qualsiasi elemento nell'elenco per visualizzare la mappa corrispondente.

Una stima approssimativa della durata del viaggio appare nella parte superiore dello schermo. Se sono disponibili informazioni sul traffico, la stima della durata del viaggio terrà conto di tali informazioni.

Inoltre, puoi ottenere indicazioni trovando una località sulla mappa, toccando lo spillo relativo alla località, toccando 💿 a lato del nome, quindi toccando Indicazioni "Indirizzo di arrivo" o "Indirizzo di partenza".

#### Mostrare o nascondere le condizioni del traffico

Se disponibile, puoi mostrare le condizioni del traffico in autostrada sulla mappa.

■ Tocca 💿 , quindi tocca "Mostra traffico" o "Nascondi traffico".

Le autostrade vengono codificate con il colore, in base al flusso del traffico:

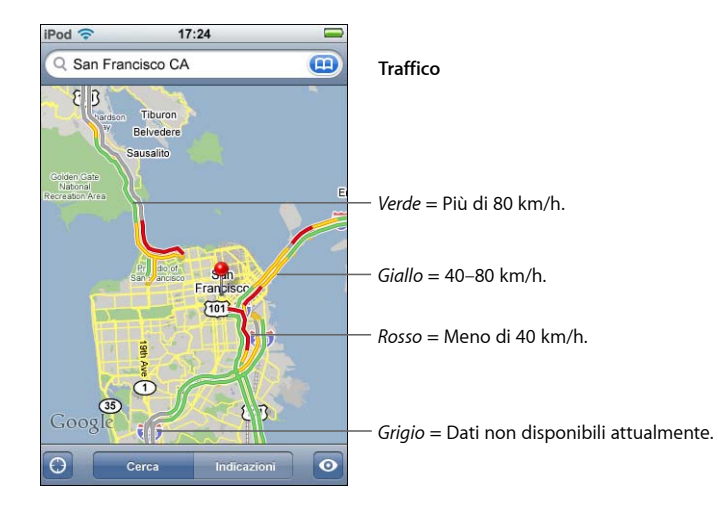

Se tocchi "Mostra traffico" e le autostrade colorate non sono visibili, potrebbe essere necessario ridurre la visualizzazione per vedere le strade principali oppure significa che le condizioni del traffico non sono disponibili per tale area.

Cambiare l'indirizzo di partenza e quello di arrivo, per ottenere indicazioni invertite

Tocca 1.

Se **1** non è visibile, tocca Elenco, quindi tocca Modifica.

#### Visualizzare indicazioni visualizzate recentemente

Tocca (III) nel campo di ricerca, quindi tocca Recenti.

# Trovare e contattare esercizi commerciali

#### Trovare gli esercizi commerciali di un'area

- 1 Trova una località, per esempio una città, uno stato, un paese o l'indirizzo di una strada oppure scorri fino a visualizzare una località sulla mappa.
- 2 Inserisci il tipo di esercizio commerciale nel campo di testo e tocca Ricerca.

Per ogni località trovata viene visualizzato uno spillo. Per esempio, se individui la tua città e quindi inserisci "cinema" e tocchi Ricerca, gli spilli appariranno sui cinema presenti nella tua città.

Tocca lo spillo che identifica un esercizio commerciale per vederne il nome o la descrizione.

#### Trovare esercizi commerciali senza individuare prima la località

- Inserisci una stringa di testo simile a questa:
  - ristoranti roma italia
  - apple inc new york

#### Contattare un esercizio commerciale o ottenere indicazioni stradali

Tocca lo spillo che identifica l'esercizio commerciale desiderato, quindi tocca 📎 a lato del nome.

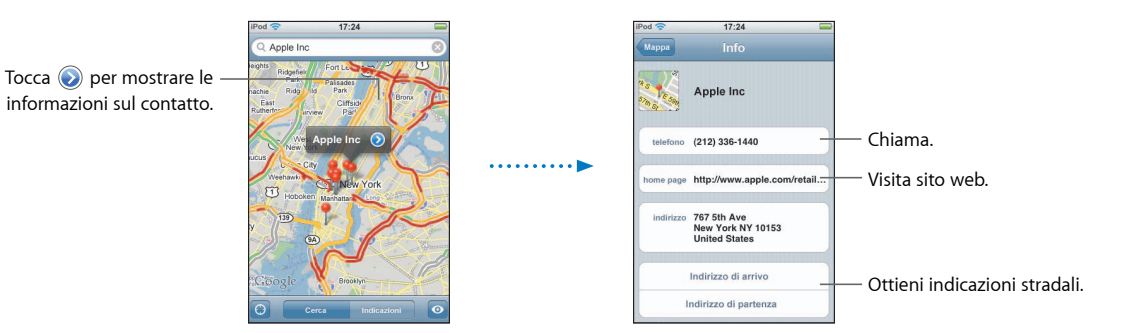

Da questa schermata, puoi fare le seguenti operazioni:

- In base al tipo di informazioni archiviate per tale esercizio commerciale, puoi toccare un indirizzo e-mail per inviare un messaggio oppure puoi toccare l'indirizzo web per visitare un sito web.
- Per indicazioni stradali, tocca "Indirizzo di arrivo" oppure "Indirizzo di partenza".
- Per aggiungere l'esercizio commerciale al tuo elenco contatti, scorri verso il basso e tocca "Crea nuovo contatto" oppure "Aggiungi a contatto".

#### Vedere un elenco di esercizi commerciali trovati con la ricerca

Dalla schermata Mappa, tocca Elenco. Tocca un esercizio commerciale per visualizzare la relativa posizione sulla mappa. Oppure tocca 💿 a lato di un esercizio commerciale per visualizzare le relative informazioni.

# Meteo

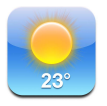

# Visualizzare informazioni sul tempo

Nella schermata Home, tocca Meteo per visualizzare la temperatura attuale e le previsioni del tempo per sei giorni relative alla città desiderata. Puoi archiviare le informazioni relative a varie città e accedervi in modo semplice e veloce.

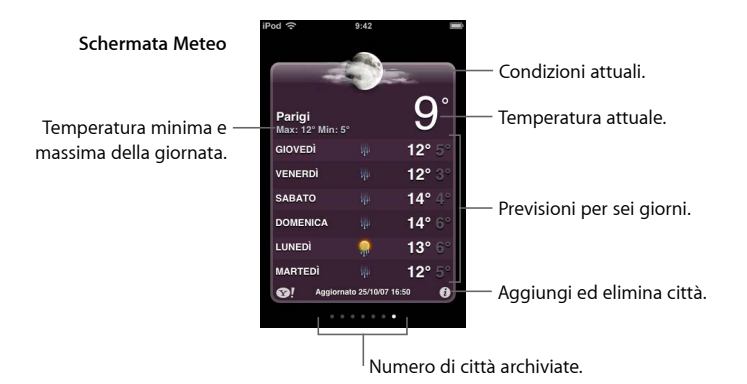

Se la scheda meteo è di colore blu chiaro, in città è giorno (dalle 6:00 alle 18:00). Se la scheda meteo è di colore rosso scuro, in città è notte (dalle 18:00 alle 6:00).

#### Cambiare città

 Fai scorrere a destra o a sinistra. Il numero di punti sotto la scheda meteo indicano il numero di città archiviate.

#### Riorganizzare le città

Tocca 1. Quindi trascina vicino a una città in una nuova posizione nell'elenco.

#### Aggiungere una città

- 1 Tocca 🕖, quindi tocca 🕂.
- 2 Inserisci il nome o il codice postale di una città, quindi tocca Ricerca.
- 3 Scegli una città nell'elenco di ricerca.

#### Eliminare una città
Impostare iPod touch in modo che visualizzi la temperatura in gradi °F (Fahrenheit) o °C (Celsius).

Tocca 🕖, quindi tocca °F o °C.

Per ulteriori informazioni su una città, visita il sito Yahoo.it

Tocca **1**.

Puoi trovare resoconti meteo più dettagliati, notizie e siti web dedicati alla città.

## Orologio

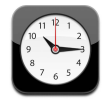

## Aggiungere e visualizzare orologi per diversi fusi orari

Puoi aggiungere più orologi per vedere l'orario delle città principali e diversi fusi orari mondiali.

## Visualizzare gli orologi

Tocca Ore locali.

L'orologio bianco indica che in una determinata città è giorno. Quello nero indica che è notte. Se hai più di quattro orologi, scorri lo schermo per vederli tutti.

## Aggiungere un orologio

 Tocca Ore locali, quindi tocca + e inserisci il nome di una città. In basso appariranno i nomi delle città che corrispondono a quello da te inserito. Tocca una città per aggiungere l'orologio locale corrispondente.

Se non riesci a trovare la città desiderata, prova a inserire il nome di una delle città principali con lo stesso fuso orario.

## Eliminare un orologio

Tocca Ore locali e tocca Modifica. Quindi tocca 
 vicino a un orologio e tocca Elimina.

## Riorganizzare gli orologi

Tocca Ore locali e tocca Modifica. Quindi trascina 
vicino a un orologio in una nuova
posizione nell'elenco.

## Impostare sveglie

Puoi impostare diverse sveglie. Puoi impostare ogni sveglia per la ripetizione in giorni specifici oppure impostarla affinché suoni una sola volta.

## Impostare una sveglia

- Tocca sveglia, quindi tocca +, e regola le seguenti impostazioni:
  - Per impostare la sveglia per la ripetizione in giorni specifici, tocca Ripeti e scegli i giorni.
  - Per scegliere la suoneria da utilizzare per la sveglia, tocca Suono.
  - *Per impostare l'opzione di ritardare la sveglia,* abilita o disabilita Ritarda. Se Ritarda è abilitato e tocchi Ritarda quando la sveglia suona, la sveglia si fermerà per riattivarsi dopo dieci minuti.
  - *Per associare una descrizione a una sveglia,* tocca Etichetta. iPod touch visualizza l'etichetta quando la sveglia suona.

Se una sveglia almeno è impostata e abilitata, **4** appare nella barra di stato di nella parte superiore dello schermo.

## Abilitare o disabilitare una sveglia

 Tocca Sveglia e abilita o disabilita le eventuali sveglie impostate. Se una sveglia è disabilitata, non suonerà fino a che sarà riabilitata.

Se si imposta una sveglia per una volta sola, questa si disabiliterà automaticamente dopo aver suonato. Avrai l'opzione di riattivarla.

## Modificare le impostazioni per una sveglia

Tocca Sveglia e tocca Modifica, quindi tocca 
 vicino alla sveglia che desideri modificare.

## Eliminare una sveglia

Tocca Sveglia, Modifica, quindi tocca 
 a lato della sveglia, infine tocca Elimina.

## Usare il cronometro

## Utilizzare il cronometro per misurare il tempo

 Tocca Cronometro. Tocca Avvia per avviare il cronometro. Per registrare la durata di un giro, tocca Giro dopo ogni giro. Tocca Stop per mettere in pausa il cronometro, quindi tocca Avvia per riprendere. Tocca Reimposta per azzerare il cronometro.

Se avvii il cronometro e passi a un'altra applicazione di iPod touch, il cronometro continua a funzionare.

## Impostare il timer

## Impostare il timer

 Tocca Timer, quindi scorri con le dita per impostare ore e minuti. Tocca "Allo stop" per selezionare il suono che iPod touch utilizzerà allo scadere del timer. Tocca Avvia per avviare il timer.

## Impostare un timer per lo stato di stop

Imposta il timer, quindi tocca Allo stop e scegli Metti iPod in stop.

Quando imposti un timer per lo stato di stop, iPod touch interrompe la riproduzione di musica e video allo scadere del timer.

Se imposti il timer e passi a un'altra applicazione di iPod touch, il timer continua a funzionare.

## Calcolatrice

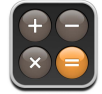

## Utilizzare la calcolatrice

• Esegui operazioni di addizione, sottrazione, moltiplicazione e divisione come con una calcolatrice tradizionale.

Quando tocchi i tasti addizione, sottrazione, moltiplicazione e divisione, un cerchio bianco intorno al tasto indica che l'operazione è stata eseguita.

## Utilizzare le funzioni di memoria

- C: Tocca per cancellare il numero visualizzato.
- *M*+: Tocca per aggiungere il numero visualizzato al numero in memoria. Se non vi è alcun numero in memoria, tocca per memorizzare il numero visualizzato.
- *M*-: Tocca per sottrarre il numero selezionato dal numero in memoria.
- MR/MC: Tocca una volta per sostituire il numero visualizzato con il numero in memoria. Tocca due volte per cancellare la memoria. Se il tasto MR/MC è circondato da un circolo bianco, c'è un numero in memoria. Se viene visualizzato il valore zero ("0"), tocca una volta per vedere il numero archiviato in memoria.

## Note

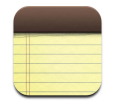

## Scrivere, leggere e inviare note via e-mail

Le note appaiono nell'elenco in base alla data in cui sono state aggiunte, con la nota più recente in alto. Nell'elenco sono visibili le prime parole di ogni nota.

## Aggiungere una nota

■ Tocca +, quindi inserisci la nota e tocca Fine.

## Leggere o modificare una nota

 Tocca la nota. Tocca in un punto qualsiasi della nota per mostrare la tastiera, quindi modifica la nota. Tocca ⇒ o ⇐ per visualizzare la nota successiva o precedente.

## Eliminare una nota

Tocca la nota, quindi tocca 面.

## Inviare una nota via e-mail

■ Tocca la nota, quindi tocca 🖂.

Per inviare una nota via e-mail, iPod touch devi aver impostato la gestione e-mail (consulta "Configurare gli account di posta" a pagina 55).

## Impostazioni

# Tocca Impostazioni per regolare le impostazioni di iPod touch.

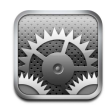

Le impostazioni ti consentono di personalizzare le applicazioni di iPod touch, impostare la data e l'ora, configurare le connessioni Wi-Fi e inserire altre preferenze per iPod touch.

## Wi-Fi

Le impostazioni Wi-Fi ti consentono di definire le opzioni di accesso al network Wi-Fi da parte di iPod touch.

## Attivare o disattivare Wi-Fi

Scegli Wi-Fi e attiva o disattiva la funzionalità Wi-Fi.

## Accedere a un network Wi-Fi

 Scegli Wi-Fi, attendi mentre iPod touch rileva i network disponibili, quindi seleziona il network desiderato. Se richiesto, inserisci la password e tocca Accedi. I network per i quali è richiesto l'inserimento di una password sono identificati dall'icona di un lucchetto.

Dopo aver ottenuto l'accesso a un network Wi-Fi manualmente, iPod touch si collegherà automaticamente al network configurato quando è disponibile. Se sono disponibili network utilizzati precedentemente, iPod touch accede all'ultimo network utilizzato.

Quando iPod touch accede a un network Wi-Fi, l'icona Wi-Fi 🗢 nella barra di stato (nella parte superiore dello schermo) mostra l'intensità del segnale. Un numero elevato di barre indica un segnale di intensità maggiore.

## Impostare iPod touch per l'accesso a nuovi network

Utilizzando questa opzione, iPod touch potrà rilevare un network Wi-Fi diverso, nel caso in cui il quello utilizzato precedentemente non sia disponibile. iPod touch visualizza un elenco di tutti i network Wi-Fi disponibili, dal quale puoi scegliere il network desiderato. I network per i quali è richiesto l'inserimento di una password sono identificati dall'icona di un lucchetto.

 Scegli Wi-Fi e attiva o disattiva la funzionalità "Chiedi per accedere ai network". Se disattivi l'opzione "Chiedi per accedere ai network", puoi continuare ad accedere ai network manualmente.

## Dimenticare un network, in modo che iPod touch non effettui l'accesso automatico

Scegli Wi-Fi e tocca 

 a lato di un network precedentemente utilizzato. Quindi, tocca
 "Dimentica questo network".

# Accedere a un network Wi-Fi chiuso (un network Wi-Fi disponibile ma che non appare nell'elenco dei network rilevati)

 Scegli Wi-Fi > Altro, quindi inserisci il nome del network. Se è richiesto l'inserimento di una password, tocca Sicurezza, seleziona la modalità di sicurezza utilizzata dal network, quindi tocca "Altro network" e inserisci la password.

Per accedere a un network chiuso devi conoscere il nome del network, la password e la modalità di sicurezza utilizzata dal network.

Alcuni network Wi-Fi richiedono l'inserimento o la modifica di impostazioni addizionali, quali l'indirizzo ID client o l'indirizzo IP statico. Per ulteriori informazioni sulle impostazioni corrette da utilizzare, contatta l'amministratore del network.

## Modificare le impostazioni per accedere a un network Wi-Fi

Scegli Wi-Fi, quindi tocca (2) a lato del network.

## Luminosità

La luminosità dello schermo produce effetti sulla durata della batteria. Riducendo la luminosità dello schermo puoi aumentare la durata della batteria di iPod touch. Oppure, puoi utilizzare la funzione per la luminosità automatica, specificatamente studiata per ottimizzare la durata della batteria.

#### Regolare la luminosità dello schermo

Scegli Luminosità, quindi trascina il cursore nella posizione desiderata.

## Impostare la regolazione automatica della luminosità di iPod touch

 Scegli Luminosità, quindi attiva o disattiva la funzione per la luminosità automatica. Se la funzione per la luminosità automatica è attiva, iPod touch regola la luminosità dello schermo in base alle condizioni di luce ambientali attuali grazie al relativo sensore integrato.

## Generale

Le impostazioni Generale riguardano la data e l'ora, la sicurezza e altre opzioni utilizzate da più applicazioni. Queste impostazioni ti consentono di ottenere informazioni su iPod touch e ripristinare le impostazioni originali di iPod touch.

## Informazioni

Scegli Generale > Info su, per ottenere informazioni relative a iPod touch, tra cui:

- Numero dei brani.
- numero dei video.
- Numero delle foto.
- Spazio di archiviazione totale.
- Spazio di archiviazione disponibile.
- Versione del software.
- Numero di serie.
- Numero del modello.
- Indirizzo Wi-Fi.
- Informazioni legali.

## Sfondo

Quando sblocchi iPod touch, viene visualizzata un'immagine di sfondo. Come sfondo, puoi selezionare una delle immagini fornite con iPod touch oppure utilizzare una foto sincronizzata su iPod touch dal computer.

## Impostare lo sfondo

Scegli Generale > Sfondo, quindi seleziona l'immagine desiderata.

## Data e ora

Queste impostazioni vengono applicate all'ora che appare nella barra di stato (nella parte superiore dello schermo), agli orologi in fusi orari differenti e al calendario.

## Impostare iPod touch per visualizzare l'ora nel formato 24 ore oppure 12 ore

Scegli Generale > Data e Ora, quindi attiva o disattiva il formato 24 ore.

## Impostare il fuso orario

Scegli Generale > Data e Ora > Fuso orario, quindi inserisci la tua città.

## Impostare la data e l'ora

- 1 Scegli Generale > Data e Ora > Imposta data e ora
- 2 Tocca un pulsante per selezionare la data e l'ora, quindi utilizza gli spinner per modificare le impostazioni.

## Impostazioni calendario

## Attivare il supporto per il fuso orario del calendario

 Scegli Generale > Data e Ora, quindi attiva il supporto per il fuso orario del calendario. Quando il Supporto fuso orario è abilitato, Calendario visualizza e date e gli orari degli eventi nell'ora locale impostata per i calendari. Quando Supporto fuso orario è disabilitato, Calendario visualizza gli eventi nell'ora locale della tua posizione geografica.

## Impostare il fuso orario del calendario

Scegli Generale > Data e Ora > Fuso orario, quindi inserisci il fuso orario del calendario.

## Internazionale

Puoi utilizzare le opzioni Internazionale per impostare la lingua utilizzata da iPod touch; attivare o disattivare tastiere per lingue diverse; impostare i formati di data, ora e numero telefonico del tuo paese.

## Impostare la lingua utilizzata da iPod touch

Scegli Generale > Internazionale > Lingua, quindi scegli la lingua desiderata e tocca Fine.

## Attivare o disattivare le tastiere internazionali

Puoi modificare la lingua utilizzata dalla tastiera di iPod touch oppure rendere disponibili due o più tastiere.

Scegli Generale > Internazionale > Tastiere, quindi attiva le tastiere desiderate.

Se sono attive più tastiere, tocca 

per cambiare tastiera durante l'inserimento. Quando tocchi il relativo simbolo, appare temporaneamente il nome della tastiera attivata.

## Impostare i formati relativi a data, ora e numero telefonico

Scegli Generale > Internazionale > Formato paese, quindi scegli il tuo paese.

## **Blocco automatico**

Il blocco di iPod touch ti consente di disattivare lo schermo per ridurre il consumo della batteria e di impedire che iPod touch venga utilizzato da persone non autorizzate.

## Impostare l'intervallo di tempo prima del blocco di iPod touch

Scegli Generale > Blocco automatico, quindi scegli il valore desiderato.

## Codice di blocco

Di default, iPod touch non richiede l'inserimento di un codice per essere bloccato.

## Impostare un codice

 Scegli Generale > Codice di blocco, quindi inserisci un codice di 4 cifre. Quando questa opzione è attiva, per sbloccare iPod touch dovrai inserire il codice di blocco.

## Disattivare il codice di blocco

 Scegli Generale > Codice di blocco, tocca "Disattiva codice", quindi inserisci il codice di blocco.

## Modificare il codice di blocco

 Scegli Generale > Codice di blocco, tocca "Modifica codice", inserisci il codice attuale, quindi inserisci e conferma il nuovo codice di blocco.

Se dimentichi il codice di blocco, devi ripristinare il software di iPod touch. Consulta pagina 94.

## Impostare il tempo di attesa prima della richiesta del codice di blocco

 Scegli Generale > Codice di blocco > Richiedi codice, quindi seleziona l'intervallo di tempo in cui iPod touch può rimanere bloccato prima che venga richiesto l'inserimento di un codice per sbloccarlo.

## Effetti sonori

iPod touch può riprodurre effetti sonori nei seguenti casi:

- Quando hai un appuntamento.
- Quando blocchi o sblocchi iPod touch.
- Quando utilizzi la tastiera.

## Attivare o disattivare gli effetti sonori

 Scegli Generale > Effetti sonori, quindi imposta l'opzione desiderata per la riproduzione degli effetti: solo altoparlante interno, solo auricolari o entrambi. Seleziona No per disattivare gli effetti sonori.

## **Tastiera**

## Attivare o disattivare l'immissione automatica delle lettere maiuscole

Di default, quando inserisci un punto o un ritorno a capo, iPod touch inserisce automaticamente la parola successiva con la lettera iniziale maiuscola.

 Scegli Generale > Tastiera e attiva o disattiva l'immissione automatica delle lettere maiuscole.

## Impostare il Blocco Maiuscole

Se la funzione Blocco Maiuscole è abilitata, quando tocchi due volte il tasto Maiuscole ☆ sulla tastiera, tutte le lettere verranno inserite come maiuscole. Il tasto Maiuscole diventa blu quando la funzione Blocco Maiuscole è attiva.

Scegli Generale > Tastiera, quindi attiva o disattiva la funzione Blocco Maiuscole.

## Attivare o disattivare la funzione "."

La funzione "." ti consente di inserire un punto e uno spazio quando tocchi due volte la barra spaziatrice durante l'inserimento. Questa funzione è attiva di default.

Scegli Generale > Tastiera, quindi attiva o disattiva la funzione ".".

## Attivare o disattivare le tastiere internazionali

Puoi modificare la lingua utilizzata dalla tastiera di iPod touch oppure rendere disponibili due o più tastiere. Scegli Generale > Tastiere > Tastiere internazionali, quindi attiva le tastiere desiderate.

Se sono attive più tastiere, tocca  $\oplus$  per cambiare tastiera durante l'inserimento. Quando tocchi il relativo simbolo, appare temporaneamente il nome della tastiera attivata.

## Ripristinare le impostazioni di iPod touch

## Ripristinare tutte le impostazioni

Scegli Generale > Ripristina, quindi tocca "Ripristina impostazioni".

Tutte le preferenze e le impostazioni personalizzate vengono annullate. I dati (quali, calendari e i contatti) e i media (quali, brani e video) non vengono eliminati.

## Cancellare l'intero contenuto di iPod e tutte le impostazioni

Scegli Generale > Ripristina, quindi tocca "Cancella contenuto e impostazioni".

Tutti i dati e i media vengono cancellati. Per ripristinare contatti, brani, dati e media, devi sincronizzare iPod touch con il computer.

## Reimpostare il dizionario tastiera

Scegli Generale > Ripristina, quindi tocca "Ripristina dizionario tastiera".

Puoi aggiungere parole al dizionario della tastiera rifiutando le parole che iPod touch ti propone durante l'inserimento. Tocca una parola per rifiutare la correzione proposta, quindi aggiungi la parola al dizionario della tastiera. Quando ripristini il dizionario della tastiera tutte le parole aggiunte verranno cancellate.

## Ripristinare le impostazioni network

Scegli Generale > Ripristina, quindi tocca "Ripristina impostazioni network".

Quando ripristini le informazioni network, l'elenco dei network utilizzati precedentemente viene rimosso. La funzionalità Wi-Fi viene disattivata e quindi riattivata (scollegandoti da qualsiasi network a cui eri collegato) e l'impostazione "Chiedi per accedere al network" viene attivata.

## Musica

Le impostazioni Musica riguardano brani, podcast e audiolibri.

## Impostare iTunes per la riproduzione di brani allo stesso livello di volume

iTunes è in grado di regolare automaticamente il volume dei brani, per riprodurli allo stesso livello.

 In iTunes, scegli iTunes > Preferenze se utilizzi un Mac, o Modifica > Preferenze se utilizzi un PC, quindi fai clic su Riproduzione e seleziona livelli volume.

Puoi impostare iPod touch per l'utilizzo delle impostazioni volume di iTunes.

# Impostare iPod touch per utilizzare le impostazioni volume di iTunes (verifica livello sonoro)

Scegli Musica, quindi attiva "Verifica livello sonoro".

## Impostare la velocità di riproduzione degli audiolibri

Puoi impostare gli audiolibri per una riproduzione più veloce di quella normale di modo da poterli ascoltare più rapidamente, o più lentamente, di modo da sentirli con più chiarezza.

Scegli Musica > Velocità audiolibri, quindi scegli "Più lenta", Normale o "Più veloce".

## Utilizzare l'equalizzatore per modificare il suono di iPod touch e adattarlo a un particolare suono o stile

Scegli Musica > EQ, quindi scegli un'impostazione.

## Impostare un limite di volume per musica e video

 Scegli Musica > Limite volume, quindi trascina il cursore per regolare il volume massimo. Tocca "Blocca limite volume" per assegnare un codice che impedisca la modifica dell'impostazione.

L'impostazione di un limite volume agisce solamente sul volume di musica (compresi podcast e audiolibri) e video (compresi i filmati noleggiati) e solo quando cuffie, auricolari o altoparlanti sono collegati a iPod touch.

*ATTENZIONE:* per importanti informazioni per evitare danni all'udito, consulta la *Guida alla informazioni importanti sul prodotto* disponibile all'indirizzo www.apple.com/it/support/manuals/ipod.

## Video

Le impostazioni video vengono applicate ai contenuti video (compresi i filmati noleggiati). Puoi impostare le opzioni per riprendere la riproduzione di un video precedentemente interrotto; per attivare o disattivare i sottotitoli per non udenti (CC); per configurare iPod touch affinché riproduca i video sul tuo televisore.

# Impostare le opzioni per riprendere la riproduzione di un video precedentemente interrotto

 Scegli Video > Inizia riproduzione, quindi scegli se riprendere la riproduzione dei video precedentemente interrotti, dall'inizio o dal punto di interruzione.

## Attivare o disattivare i sottotitoli per non udenti (CC)

Scegli Video, quindi attiva o disattiva i sottotitoli per non udenti (CC).

## Impostazioni uscita TV

Utilizza queste impostazioni per configurare iPod touch per la riproduzione dei video sul televisore. Per ulteriori informazioni sull'utilizzo di iPod touch per la riproduzione dei video sul televisore, consulta "Guardare i video su un televisore collegato a iPod touch" a pagina 34.

## Attivare o disattivare il formato panoramico

Scegli Video, quindi attiva o disattiva il formato panoramico.

## Impostare il segnale TV su NTSC o PAL

Scegli Video > Segnale TV, quindi seleziona NTSC o PAL.

NTSC e PAL rappresentano gli standard delle trasmissioni televisive. NTSC visualizza 480i e PAL visualizza 576i. Il televisore potrebbe utilizzare entrambi, in base al paese in cui è stato acquistato. Per ulteriori informazioni sullo standard utilizzato, consulta la documentazione fornita con il televisore.

## Immagini

Le impostazioni foto ti consentono di specificare la modalità di visualizzazione delle foto.

### Impostare la durata di visualizzazione di ogni diapositiva

Scegli Foto > Tempo per diapositiva, quindi seleziona la durata desiderata.

#### Impostare effetti di transizione

Scegli Foto > Transizione, quindi seleziona l'effetto desiderato.

## Impostare la ripetizione delle presentazioni

Scegli Foto, quindi attiva o disattiva la funzione di ripetizione.

## Impostare l'ordine di visualizzazione delle foto casuale delle foto

 Scegli Impostazioni > Foto, quindi attiva o disattiva la funzione per la visualizzazione casuale.

## Mail

Utilizza le impostazioni Mail per personalizzare il tuo account di posta su iPod touch. Le modifiche effettuate alle impostazioni degli account *non* vengono sincronizzate sul computer, consentendoti di configurare la posta affinché funzioni con iPod touch senza che le impostazioni dell'account di posta sul computer vengano modificate.

## Impostazioni account

Le impostazioni specifiche degli account che appaiono su iPod touch dipendono dal tipo di account utilizzato — POP o IMAP.

*Nota:* gli account di posta Microsoft Outlook 2003 o 2007 devono essere configurati per IMAP per poter funzionare con iPod touch.

## Smettere di utilizzare un account

Scegli Mail, scegli un account, quindi disattiva l'account.

Se un account è disattivato, iPod touch non visualizza l'account e non invia o verifica i messaggi di tale account, fino a quando non viene riattivato.

## Regolare le impostazioni avanzate

- Scegli Mail > Account, scegli un account, quindi esegui una delle seguenti operazioni:
  - Per decidere se le bozze, i messaggi inviati e quelli eliminati debbano essere archiviati su iPod touch oppure remotamente sul server di posta (solo per gli account IMAP), tocca Avanzate e scegli "Casella bozze", "Casella posta inviata" oppure "Casella eliminati". Se archivi i messaggi su iPod touch, puoi vederli anche quando iPod touch non è connesso in Internet.
  - *Per impostare quando eliminare definitivamente i messaggi cancellati da iPod touch,* tocca Avanzate e tocca Rimuovi, quindi scegli una frequenza: Mai, dopo un giorno, dopo una settimana o dopo un mese.
  - *Per regolare le impostazioni del server e-mail,* tocca "Nome host", "Nome utente" o Password in "Server di posta in entrata" o "Server di posta in uscita". Per utilizzare le impostazioni corrette, contatta l'amministratore del network o il tuo Internet Provider.
  - *Per regolare le impostazioni SSL e password,* tocca Avanzate. Per utilizzare le impostazioni corrette, contatta l'amministratore del network o il tuo Internet Provider.

## Eliminare un account di posta da iPod touch

Scegli Mail, tocca un account, quindi scorri verso il basso e tocca "Elimina account".

Quando elimini un account di posta da iPod touch l'account non viene eliminato dal computer.

## Impostazioni per i messaggi e-mail

Ogni volta che apri Mail, iPod touch verifica gli account e scarica i nuovi messaggi e-mail. Inoltre, puoi impostare Mail affinché verifichi gli account e scarichi regolarmente i messaggi anche quando l'applicazione non è aperta.

## Impostare se iPod touch deve verificare la presenza di nuovi messaggi automaticamente

 Scegli Mail > Controllo automatico, quindi tocca Manuale, "Ogni 15 minuti," Ogni 30 minuti" o "Ogni ora".

Se disponi di un account Yahoo!, i messaggi e-mail vengono immediatamente trasferiti su iPod touch nel momento in cui arrivano sul server Yahoo! .

## Impostare il numero di messaggi mostrati su iPod touch

 Scegli Mail > Mostra, quindi scegli un'impostazione. Puoi scegliere di vedere gli ultimi 25, 50, 75,100 o 200 messaggi. Per scaricare altri messaggi quando l'applicazione Mail è aperta, scorri fino alla casella di posta in entrata e tocca "Scarica... altro".

## Impostare il numero di linee visualizzate nell'anteprima di ogni messaggio che appare nell'elenco messaggi

 Scegli Mail > Anteprima, quindi scegli un'impostazione. Puoi decidere di visualizzare da zero a cinque linee per ogni messaggio. In questo modo, puoi scorrere velocemente un elenco di messaggi presenti nella casella e avere un'idea sul contenuto di ogni messaggio.

## Impostare una dimensione minima del font dei messaggi

 Scegli Mail > Dimensioni minime font, quindi scegli Piccole, Medie, Grandi, Grandissime o Giganti.

## Impostare se iPod touch deve mostrare le etichette A e Cc negli elenchi messaggi

Scegli Mail, quindi attiva o disattiva l'opzione "Mostra etichetta A/Cc."

Se l'opzione "Mostra etichetta A/Cc" è attiva, le icone A o C a lato di ogni messaggio presente nell'elenco mostrano se il messaggio è stato inviato direttamente a te oppure se eri in Cc (copia conoscenza).

## Impostare se iPod touch deve chiedere conferma per l'eliminazione di un messaggio

Scegli Mail e attiva o disattiva l'opzione "Conferma eliminazione".

Se l'opzione "Conferma eliminazione" è attiva, per eliminare un messaggio devi toccare 前, quindi confermare l'eliminazione toccando Elimina.

## Impostazioni per l'invio di messaggi e-mail

## Impostare se iPod touch deve inviarti copia di ogni messaggio inviato

Scegli Mail, quindi attiva o disattiva l'opzione "Mittente in Ccn".

## Aggiungere una firma al messaggio

Puoi impostare iPod touch affinché aggiunga una firma; per esempio, la tua citazione preferita, il tuo nome, la tua qualifica o il tuo numero di telefono, che appare in ogni messaggio inviato.

Scegli Mail > Firma, quindi inserisci la firma desiderata.

## Impostare l'account di posta di default

La prima volta che invii un messaggio da un'altra applicazione iPod touch, per esempio, quando invii una foto da Foto oppure tocchi l'indirizzo e-mail di un esercizio commerciale in Maps, il messaggio viene inviato dal tuo account di posta di default.

Scegli Mail > Account di default, quindi scegli un account.

## Safari

## Impostazioni generali

Per effettuare ricerche Internet puoi utilizzare Google or Yahoo! .

## Selezionare un motore di ricerca

Scegli Safari > Motore di ricerca, quindi seleziona il motore di ricerca desiderato.

## Impostazioni sulla sicurezza

Di default, Safari è impostato per mostrare alcune delle funzionalità del Web, come alcuni filmati, animazioni e applicazioni web. Se lo desideri, puoi disattivare alcune di queste funzionalità per proteggere iPod touch da possibili rischi legati alla sicurezza in Internet.

## Modificare le impostazioni sulla sicurezza

- Scegli Safari, quindi esegui una delle seguenti operazioni:
  - Per attivare o disattivare JavaScript, utilizza la relativa opzione.
     JavaScript consente ai programmatori web di controllare gli elementi della pagina.
     Per esempio, una pagina che utilizza JavaScript potrebbe visualizzare data e ora attuali oppure aprire un link in una nuova finestra a comparsa.
  - *Per attivare o disattivare i plugin,* utilizza la relativa opzione. Safari utilizza i plugin per riprodurre alcuni tipi di documenti audio e video e per visualizzare documenti Microsoft Word e Microsoft Excel.
  - *Per bloccare o consentire l'utilizzo delle finestre a comparsa*, scegli l'opzione desiderata. Il blocco delle finestre a comparsa riguarda solo le finestre che vengono visualizzate quando chiudi una pagina o quando apri una pagina inserendo il relativo indirizzo. Il blocco non riguarda le finestra a comparsa che si aprono quando fai clic su un link.

• *Per impostare Safari in modo che accetti i cookie*, tocca "Accetto cookie", quindi scegli Mai, Visitati o Sempre.

I cookie sono informazioni che vengono memorizzate dai siti web su iPod touch per consentire ai siti di ricordare l'utente alla visita successiva. In questo modo, le pagine web possono essere personalizzate in base alle informazioni eventualmente fornite dall'utente.

Per garantire il corretto funzionamento di alcune pagine, è necessario che iPod touch sia impostato per accettare i cookie.

- Per cancellare la cronologia relativa alle pagine web visitate, tocca "Cancella cronologia".
- Per cancellare tutti i cookie da Safari, tocca "Cancella cookie".
- Per cancellare la cache del browser, tocca "Cancella cache".

La cache del browser memorizza il contenuto delle pagine per consentire una visualizzazione più rapida della pagina al successivo collegamento. Se la pagina che apri non visualizza il contenuto aggiornato, è consigliabile di svuotare la cache.

## Impostazioni sviluppatori

Puoi utilizzare la console di debug per risolvere eventuali errori della pagina web. Quando è attiva, la console si apre automaticamente se si verifica un errore in una pagina web.

## Attivare o disattivare la console di debug

Scegli Safari > Sviluppatori, quindi attiva o disattiva la console.

## Contatti

Utilizza le impostazioni Contatti per determinare il criterio ordinamento e l'ordine di visualizzazione dei contatti.

## Impostare il criterio di ordinamento

 Tocca Impostazioni > Contatti > Criterio di ordinamento, quindi seleziona "Nome, Cognome" oppure "Cognome, Nome".

## Impostare l'ordine di visualizzazione

 Scegli Impostazioni > Contatti > Ordine di visualizzazione, quindi seleziona "Nome, Cognome" oppure "Cognome, Nome".

## Ripristinare o trasferire le tue impostazioni iPod touch

Quando colleghi iPod touch al computer, le impostazioni presenti su iPod touch viene creata una copia di backup automatica sul computer. Se necessario, puoi ripristinare queste informazioni—per esempio, se acquisti un nuovo iPod touch e desideri utilizzare le impostazioni precedenti. Inoltre, potrebbe essere necessario ripristinare le informazioni su iPod touch in caso di problemi di connessione con un network Wi-Fi.

La copia di backup che viene creata automaticamente comprendono le seguenti informazioni: note, contatti preferiti, impostazioni suono e altre preferenze.

## Ripristinare o trasferire le impostazioni

Esegui una delle seguenti operazioni:

- Collega un nuovo iPod touch allo stesso computer utilizzato con l'altro iPod touch, apri iTunes e segui le istruzioni su schermo.
- Ripristina le informazioni presenti su iPod touch. In impostazioni, scegli Generale > Ripristina, quindi scegli "Ripristina impostazioni,""Cancella contenuto e impostazioni" oppure "Ripristina impostazioni network". Quindi collega iPod touch al computer, apri iTunes e segui le istruzioni su schermo.

Quando ripristini le informazioni network, l'elenco dei network utilizzati precedentemente viene rimosso. La funzionalità Wi-Fi è stata disattivata e quindi riattivata, scollegandoti da qualsiasi network a cui eri precedentemente connesso. Le impostazioni Wi-Fi e "Richiedi collegamento" sono attivate.

## Eliminare il backup di un set di impostazioni

 Apri iTunes e scegli iTunes > Preferenze (su un Mac) o Modifica > Preferenze (su un PC). Quindi seleziona Sincronizzo, iPod touch e fai clic su "Rimuovi backup".

iPod touch non deve essere collegato al computer.

# Suggerimenti e risoluzione dei problemi

# A

La maggior parte dei problemi che si potrebbe verificare con iPod touch, può essere risolta in modo semplice e veloce, semplicemente seguendo i consigli contenuti in questo capitolo.

## Suggerimenti generali

Se lo schermo appare vuoto o appare l'immagine di una batteria scarica Il livello di carica di iPod touch è basso e la batteria deve essere ricaricata per dieci minuti prima di poter utilizzare iPod. Per informazioni sulla carica di iPod touch, consulta "Ricaricare la batteria" a pagina 23.

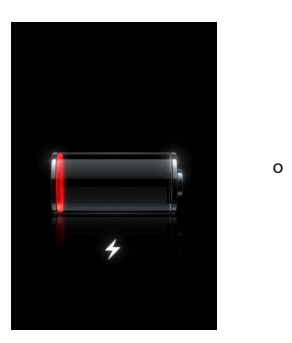

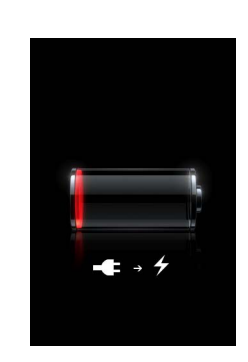

## Se iPod touch non appare in iTunes oppure non puoi sincronizzare iPod touch

- Potrebbe essere necessario ricaricare la batteria di iPod touch. Per informazioni sulla carica di iPod touch, consulta "Ricaricare la batteria" a pagina 23.
- Se il problema non si risolve, scollega gli altri dispositivi USB dal computer e collega iPod touch a un'altra porta USB 2.0 del computer (non sulla tastiera).
- Se il problema persiste, spegni iPod touch, quindi riaccendilo. Mantieni premuto il tasto Sospensione/Riattivazione sulla parte superiore di iPod touch per alcuni secondi fino all'apparizione del cursore rosso, quindi trascina il cursore. Successivamente, mantieni premuto il tasto Sospensione/Riattivazione fino all'apparizione del logo Apple.
- Se il problema non si risolve, riavvia il computer e ricollega iPod touch al computer.

• Se il problema persiste, scarica e installa (o reinstalla) l'ultima versione disponibile di iTunes dal sito www.apple.com/it/itunes.

# Se iPod touch non si accende o lo schermo appare bloccato o non risponde ai comandi

- Potrebbe essere necessario ricaricare la batteria di iPod touch. Consulta "Ricaricare la batteria" a pagina 23.
- Mantieni premuto il tasto Home 🗋 per almeno sei secondi, fino alla chiusura dell'applicazione in uso.
- Se il problema persiste, spegni iPod touch, quindi riaccendilo. Mantieni premuto il tasto Sospensione/Riattivazione sulla parte superiore di iPod touch per alcuni secondi fino all'apparizione del cursore rosso, quindi trascina il cursore. Successivamente, mantieni premuto il tasto Sospensione/Riattivazione fino all'apparizione del logo Apple.
- Se il problema non si risolve, ripristina iPod touch. Mantieni premuto il tasto Sospensione/Riattivazione e il tasto Home 
  per alcuni secondi fino all'apparizione del logo Apple.

## Se iPod touch continua a bloccarsi o non risponde dopo il ripristino

- Ripristina le impostazioni di iPod touch. Dalla schermata Home scegli Impostazioni > Generale > Ripristina > Ripristina impostazioni. Vengono ripristinate tute le preferenze, mentre i dati e i media rimangono invariati.
- Se il problema non si risolve, cancella l'intero contenuto di iPod touch. Dalla schermata Home scegli Impostazioni > Generale > Ripristina > Cancella contenuto e impostazioni. Vengono ripristinate tutte le preferenze e tutti i dati e i media vengono rimossi da iPod touch.
- Se il problema non si risolve, ripristina il software di iPod touch. Consulta "Aggiornare e ripristinare il software iPod touch" a pagina 94.

## Se iPod touch non riproduce la musica

- Scollega e ricollega gli auricolari. Assicurati che il connettore degli auricolari sia completamente inserito.
- Assicurati che il volume non sia disattivato.
- iPod touch potrebbe essere in pausa. Dalla schermata Home, tocca Musica, quindi "In riproduzione" e infine ▶.
- Verifica se è stato impostato un limite per il volume. Dalla schermata Home, scegli Impostazioni > Musica > Limite volume. Per ulteriori informazioni, consulta pagina 83.
- Assicurati di utilizzare iTunes 7.6 o versione successiva (consulta il sito www.apple.com/it/itunes). iPod touch non supporta la riproduzione di brani acquistati su iTunes Store con versioni precedenti di iTunes. Per poter riprodurre questi brani, devi effettuare l'aggiornamento di iTunes.

• Se stai utilizzando la porta di uscita linea opzionale del dock, assicurati che gli altoparlanti esterni o dello stereo siano attivi e funzionanti.

Se iPod touch mostra il messaggio "Questo accessorio non è supportato da iPod" L'accessorio collegato non funziona con iPod touch.

#### Se non riesci a riprodurre un brano appena acquistato

Il brano acquistato potrebbe essere ancora in fase di download. Chiudi e riapri Musica, quindi prova nuovamente a riprodurre il brano.

#### Se non riesci ad aggiungere o riprodurre brani, video o altri elementi

Il formato di codifica del media potrebbe non essere supportato da iPod touch. iPod touch supporta i seguenti formati audio. Questi formati sono validi per audiolibri e podcast:

- AAC (M4A, M4B, M4P, fino a 320 Kbps)
- Apple Lossless (un formato compresso di elevata qualità)
- MP3 (fino a 320 Kbps)
- MP3 VBR (Variable Bit Rate)
- WAV
- AA (audible.com parlato, formati 2, 3 e 4)
- AAX (audible.com parlato, formato AudibleEnhanced)
- AIFF

iPod touch supporta i seguenti formati video:

- H.264 (Baseline Profile Level 3.0)
- MPEG-4 (Simple Profile)

Un brano codificato nel formato Apple Lossless consente di ottenere un suono di qualità CD, occupando solo la metà dello spazio richiesto per un brano codificato nel formato AIFF o WAV. Lo stesso brano codificato nel formato AAC o MP3 occupa uno spazio ancora inferiore. Quando importi musica da un CD utilizzando iTunes, viene convertita di default nel formato AAC.

Utilizzando iTunes per Windows, puoi convertire i documenti WMA non protetti in formato AAC o MP3. Questa procedura può rivelarsi utile se disponi di una libreria con musica codificata nel formato WMA.

iPod touch non supporta documenti audio WMA, MPEG Layer 1, MPEG Layer 2 o audible.com formato 1.

Se la libreria iTunes contiene un brano o un video che non è supportato da iPod touch, puoi provare a convertirlo in un formato supportato da iPod touch. Per ulteriori informazioni, consulta l'Aiuto iTunes.

## Se hai dimenticato il codice

Devi ripristinare il software di iPod touch. Consulta "Aggiornare e ripristinare il software iPod touch" a pagina 94.

Se hai inserito dei contatti in iPod touch che non desideri sincronizzare con il computer Sostituisci i contatti di iPod touch con le informazioni del computer.

- 1 Apri iTunes.
- 2 Quando colleghi iPod touch al computer, mantieni premuta la combinazione di tasti Comando-Opzione (se stai utilizzando Mac) oppure Maiuscole-Ctrl (se stai utilizzando un PC) fino a quando iPod touch appare nell'elenco Sorgente di iTunes, sul lato sinistro. Questa procedura consente di evitare la sincronizzazione automatica di iPod touch.
- 3 Seleziona iPod touch nell'elenco Sorgente di iTunes e fai clic sul pannello Info.
- 4 In "Sostituisci informazioni su questo iPod", seleziona Contatti. Puoi selezionare più contatti.
- 5 Fai clic su Applica.

I contatti presenti su iPod touch vengono sostituiti con quelli presenti sul computer. Alla successiva sincronizzazione, iPod touch effettuerà una procedura di sincronizzazione standard, aggiungendo al computer i dati inseriti su iPod touch e viceversa.

## Se non riesci a effettuare la sincronizzazione con Rubrica Yahoo!

iTunes potrebbe avere dei problemi di collegamento con Yahoo!. Assicurati che il computer sia collegato a Internet e di aver inserito password e ID Yahoo! corretti in iTunes. Collega iPod touch al computer, fai clic sul pannello Info in iTunes, seleziona "Sincronizza contatti Rubrica Yahoo!", quindi inserisci password e ID Yahoo! attuali.

## Se i contatti rimossi da iPod touch o dal computer non vengono rimossi da Rubrica Yahoo! dopo la sincronizzazione

Rubrica Yahoo! non consente di rimuovere con la sincronizzazione i contatti che contengono un ID Messenger. Per eliminare un contatto contenente un ID Messenger, accedi al tuo account Yahoo! e utilizza Rubrica Yahoo! online per eliminarlo.

## Se non riesci ad accedere a iTunes Wi-Fi Music Store

Per utilizzare iTunes Wi-Fi Music Store, iPod touch accede a un network Wi-Fi collegato a Internet. Per informazioni sull'accesso al network Wi-Fi, consulta pagina 22. iTunes Wi-Fi Music Store non è disponibile in tutti i paesi.

## Se non riesci ad acquistare musica da iTunes Wi-Fi Music Store

Per acquistare brani da iTunes Wi-Fi Music Store (disponibile solo in alcuni paesi), devi disporre di un account iTunes Store e l'account doveva essere attivo l'ultima volta che hai sincronizzato iPod touch con iTunes. Se quando provi ad acquistare la musica un messaggio ti informa che le informazioni account non sono disponibili, apri iTunes, accedi al tuo account iTunes Store, quindi collega e sincronizza iPod touch.

## Aggiornare e ripristinare il software iPod touch

Puoi utilizzare iTunes per aggiornare o ripristinare il software iPod touch. Si consiglia di aggiornare sempre iPod touch con le ultime versioni disponibili del software. Inoltre, puoi ripristinare il software, ripristinando lo stato originale di iPod touch.

- *Se effettui l'aggiornamento,* viene aggiornato il software di iPod touch, mentre le impostazioni e i brani rimangono invariati.
- *Se effettui il ripristino*, tutti i dati vengono eliminati da iPod touch, compresi brani, video, contatti, foto, informazioni calendario e qualsiasi altro tipo di dati. Tutte le impostazioni di iPod touch vengono ripristinate allo stato originale.

## Aggiornare o ripristinare iPod touch

- 1 Assicurati di disporre di una connessione Internet e di aver installato l'ultima versione disponibile di iTunes sul sito www.apple.com/it/itunes.
- 2 Collega iPod touch al computer.
- 3 in iTunes, seleziona iPod touch nell'elenco Sorgente, quindi fai clic sul pannello Riepilogo.
- 4 Fai clic su "Cerca gli aggiornamenti". iTunes ti informa se sono disponibili nuove versioni del software iPod touch.
- 5 Fai clic su Aggiorna per installare l'ultima versione disponibile del software. Oppure, fai clic su Ripristina per ripristinare iPod touch con le impostazioni originali ed eliminare tutti i dati e i media da iPod touch. Per completare la procedura di ripristino, segui le istruzioni visualizzate sullo schermo.

## Utilizzare le caratteristiche di accessibilità di iPod touch

Le seguenti caratteristiche sono state pensate per chi presenta difficoltà nell'uso di iPod touch.

## Sottotitoli per non udenti (CC)

Se disponibile, puoi attivare la funzione sottotitoli per non udenti (CC) per i video. Consulta "Attivare o disattivare i sottotitoli per non udenti (CC)" a pagina 83.

## Dimensione minima del font dei messaggi Mail

Per migliorare la leggibilità del testo dei messaggi Mail, imposta la dimensione minima del font su Grandi, Grandissime o Giganti. Consulta "Impostare una dimensione minima del font dei messaggi" a pagina 86.

## Zoom

Tocca due volte o "pizzica" le pagine web, le foto e le mappe per ingrandirle. Consulta pagina 19.

## Accesso Universale in Mac OS X

Sfrutta le caratteristiche agevolate di Accesso Universale in Mac OS X quando utilizzi iTunes per sincronizzare le informazioni e i contenuti nella libreria iTunes su iPod touch. Nel Finder, scegli Aiuto > Aiuto Mac, quindi cerca "accesso universale".

Per ulteriori informazioni su iPod touch e le funzionalità di accessibilità di Mac OS X, consulta il sito: www.apple.com/it/accessibility.

# Altre informazioni, servizi e supporto

# B

# Ci sono altre informazioni disponibili sull'utilizzo di iPod touch, via aiuto su schermo o nel Web.

La seguente tabella indica la disponibilità di software e informazioni di servizio per iPod.

| Per informazioni su                                                                            | Esegui questa operazione                                                                                                    |
|------------------------------------------------------------------------------------------------|----------------------------------------------------------------------------------------------------|
| Utilizzare iPod touch in modo<br>sicuro                                                        | Vai all'indirizzo www.apple.com/it/support/imanuals/ipod per con-<br>sultare la <i>Guida alla informazioni importanti sul prodotto</i> , compresi<br>eventuali aggiornamenti sulla sicurezza e sui regolamenti. |
| Servizio e assistenza, suggeri-<br>menti, forum e download di<br>software Apple per iPod touch | Visita il sito www.apple.com/it/support/ipodtouch.                                                                                                    |
| Le ultime notizie su iPod touch                                                                | Visita il sito www.apple.com/it/ipodtouch.                                                                                                    |
| Utilizzo di iTunes                                                                             | Apri iTunes e scegli Aiuto > Aiuto iTunes.Per un tutorial online<br>di iTunes (disponibile solo in alcuni paesi), visita il sito<br>www.apple.com/it/support/itunes.                                            |
| Utilizzo iPhoto su Mac OS X                                                                    | Apri iPhoto e scegli Aiuto > Aiuto iPhoto.                                                                                                    |
| Utilizzo Rubrica Indirizzi su<br>Mac OS X                                                      | Apri Rubrica Indirizzi e scegli Aiuto > Aiuto Rubrica Indirizzi.                                                                                                    |
| Utilizzo di iCal su Mac OS X                                                                   | Apri iCal e scegli Aiuto > Aiuto iCal.                                                                                                    |
| Microsoft Outlook, Rubrica<br>Windows, Adobe Photoshop<br>Album, e Adobe Photoshop<br>Elements | Consulta la documentazione fornita con queste applicazioni.                                                                                                    |
| Come individuare il numero<br>di serie di iPod touch                                           | Guarda nel retro di iPod touch oppure scegli Impostazioni > Gene-<br>rale > Info dallo schermo Home.                                                                                                    |
| Come ottenere l'assistenza<br>in garanzia                                                      | Segui prima i suggerimenti in questa guida e nelle risorse online<br>Visita www.apple.com/it/support o consulta la <i>Guida alla informa-</i><br><i>zioni importanti sul prodotto</i> fornita con iPod touch.   |

Apple Inc.2008 Apple Inc. Tutti i diritti riservati.

Apple, il logo Apple, AirPort, Cover Flow, iCal, iPhoto, iPod, iTunes, Mac, Macintosh e Mac OS sono marchi di Apple Inc., registrati negli Stati Uniti e in altri paesi. Finder, Safari e Shuffle sono marchi di Apple Inc.. Mac è un marchio di servizio di Apple Inc., registrato negli Stati Uniti e in altri paesi. iTunes Store è un marchio di servizio di Apple Inc. Adobe e Photoshop sono marchi o marchi registrati di Adobe Systems Incorporated negli Stati Uniti e/o in altri paesi. Altre società e altri nomi di prodotti qui menzionati possono essere marchi delle rispettive società.

La citazione di prodotti di terze parti è a solo scopo informativo e non costituisce alcun impegno o raccomandazione. Apple declina ogni responsabilità riguardo l'uso e le prestazioni di questi prodotti. Qualsiasi intesa, accordo o garanzia, se presente, prende parte direttamente fra il venditore e l'eventuale utente. Apple si è impegnata perché le informazioni contenute in questo manuale fossero il più possibile precise. Apple declina ogni responsabilità per eventuali sviste o errori di stampa.

Il prodotto descritto in questo manuale incorpora una tecnologia di protezione del copyright protetta da rivendicazioni relative al metodo di determinati brevetti degli Stati Uniti e altri diritti di proprietà intellettuale di proprietà di Macrovision Corporation e altri proprietari. L'utilizzo di questa tecnologia di protezione del copyright deve essere autorizzato da Macrovision Corporation ed è intesa per l'utilizzo domestico e per altri utilizzi limitati, se non altresi autorizzato da Macrovision Corporation. Il disassemblaggio e la decodifica sono proibiti.

Rivendicazioni sull'apparecchiatura degli Stati Uniti Brevetti numero. 4,631,603, 4,577,216, 4,819,098 e 4,907,093 licenziati solamente per una visione limitata.

T019-1215/03-2008